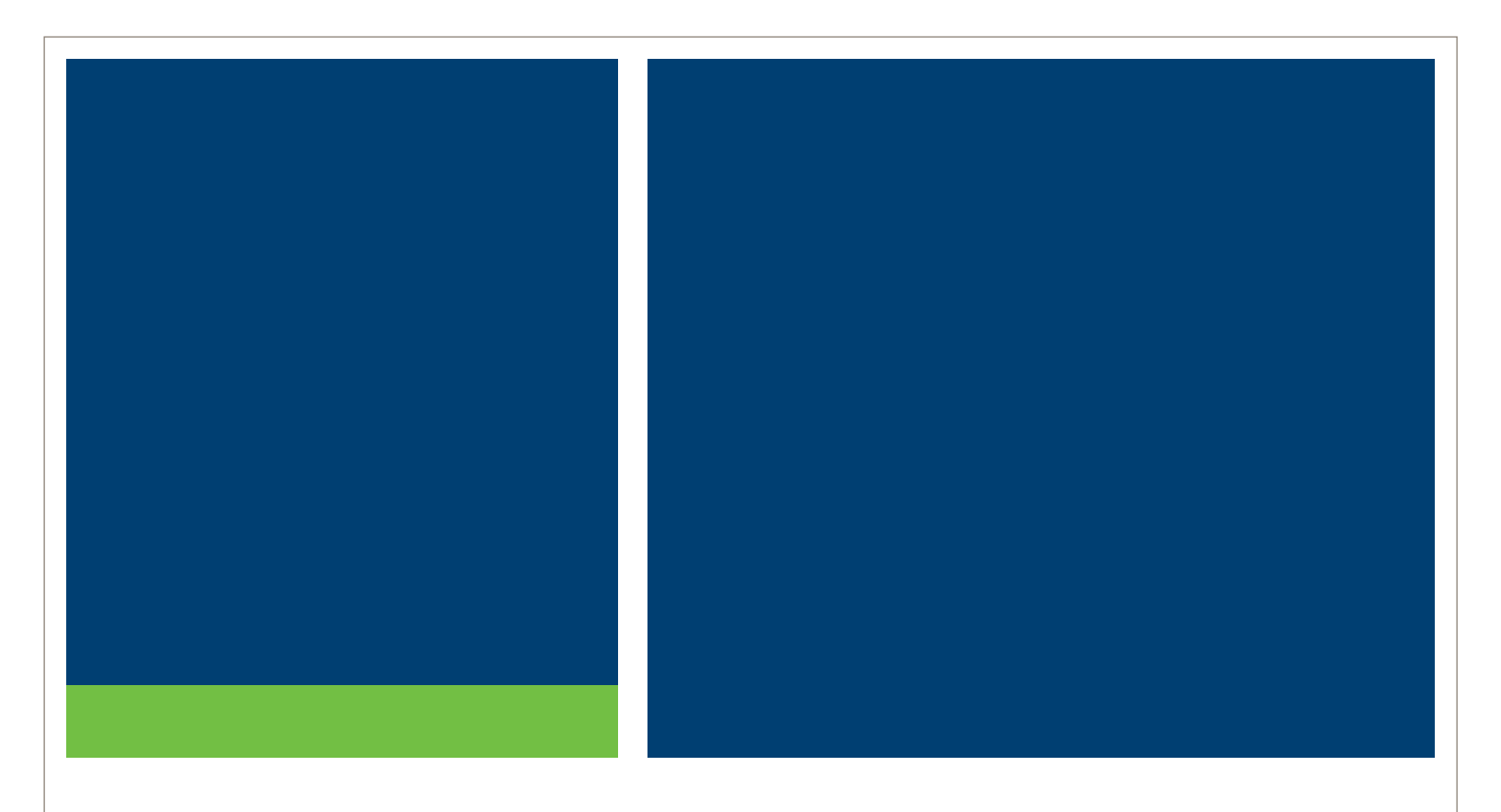

# **MSRB Registration Manual**

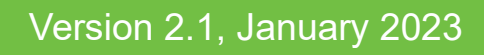

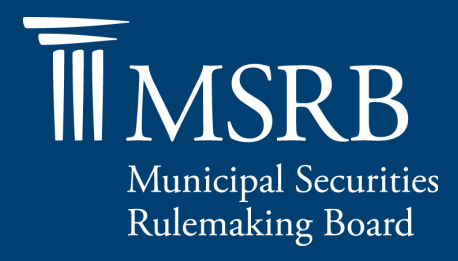

# **Revision History**

| Version | Date             | Description of Changes                                                                                                    |
|---------|------------------|----------------------------------------------------------------------------------------------------|
| 1.0     | May 2014         | Created to provide instructions on the registration process<br>under MSRB Rule A-12, which replaced MSRB Rules G-<br>40, A-14, A-15 and part of G-14 effective May 12, 2014.                                                           |
| 1.1     | June 2014        | Added clarification to the following fields: City, State and Participant ID.                                                                                                    |
| 1.2     | July 2014        | Updated to include the new "Save Progress" functionality<br>in Form A-12 and to include the option for Municipal<br>Advisors to register with the new SEC ID prefix.                                                                   |
| 1.3     | February<br>2015 | Clarified instructions for annual Form A-12 affirmation period. Removed transitional considerations. Updated Business Activities screenshots.                                                                                          |
| 1.4     | August 2015      | Updated the Resources and Support section to reflect the change in hours of operation for Email Support.                                                                                                    |
| 1.5     | June 2016        | Updated to reflect the user navigation changes to the MSRB.org homepage, MSRB Gateway Login and Main Menu pages.                                                                                                    |
| 1.6     | December<br>2016 | Section 11 updated to reflect Annual and Municipal<br>Advisor Professional Fee changes per MSRB Rule A-11.                                                                                                    |
| 2.0     | July 2018        | Updated Assessment for Municipal Advisor Professional section to reflect the change in annual professional fee.                                                                                                    |
| 2.1     | January 2023     | Updated manual to include additional fields and business<br>activities on Form A-12. Removed reference to submitting<br>documentation of "Written Notice" to examining authority,<br>as notice can be documented directly on the form. |

# **Table of Contents**

| Table of Contents3                                                                                                    |
|----------------------------------------------------------------------------------------------------|
| Introduction5                                                                                                    |
| Part 1: Access MSRB Online Registration7                                                                                                    |
| Part 2: General Firm Information – Form A-1213                                                                                                    |
| Part 3: Business Activities17                                                                                                    |
| MSRB Rule A-12 requires dealers and municipal advisors to report the types of municipal securities and municipal advisory activities the firm engages in17 |
| Broker/Dealer-MFS17                                                                                                    |
| The business activities for municipal fund securities (MFS) are listed in the table below:                                                                 |
| From the Broker/Dealer – MFS tab, select all of the business activities engaged in by your firm                                                            |
| Part 4: Contact Information – Form A-1225                                                                                                    |
| Part 5: Trade Reporting – Form A-1230                                                                                                    |
| Part 6: Preview and Submit Form A-1236                                                                                                    |
| Part 7: MSRB Review and Approval of Form A-12                                                                                                    |
| Part 8: Form A-12 Updates by Current Registrants                                                                                                    |
| Part 9: Add Additional Registration Category45                                                                                                    |
| Part 10: Registration Withdrawal48                                                                                                    |
| Part 11: Registration and Other Fees50                                                                                                    |
| Part 12: Annual Affirmations53                                                                                                    |
| Part 13: Review My Affirmations54                                                                                                    |

## **Resources and Support**

MSRB Website: <u>www.msrb.org</u> EMMA Website: <u>emma.msrb.org</u>

For assistance, contact MSRB Support at 202-838-1330 or <u>MSRBsupport@msrb.org</u>. Live Support: 7:30 a.m. - 6:30 p.m. ET Email Support: 7:00 a.m. - 7:00 p.m. ET

Municipal Securities Rulemaking Board 1300 I Street NW, Suite 1000 Washington, DC 20005 Tel: 202-838-1500 Fax: 202-898-1500

# Introduction

The Municipal Securities Rulemaking Board (MSRB) protects and strengthens the municipal bond market, enabling access to capital, economic growth, and societal progress in tens of thousands of communities across the country. The MSRB fulfills this mission by creating trust in our market through informed regulation of dealers and municipal advisors that protects investors, issuers and the public interest; building technology systems that power our market and provide transparency for issuers, institutions, and the investing public; and serving as the steward of market data that empowers better decisions and fuels innovation for the future. The MSRB is a self-regulatory organization governed by a Board of Directors that has a majority of public members, in addition to representatives of regulated entities.

The MSRB Registration Manual provides instructions for the reporting of information required under <u>MSRB Rule A-12</u>, using electronic Form A-12, to initially register with the MSRB as well as maintain accurate registration information with the MSRB, including other information relevant to fee payments pursuant to Rule A-12.

Rule A-12 applies to brokers, dealers and municipal securities dealers (collectively dealers) engaging in municipal securities activities, and municipal advisors engaging in municipal advisory activities (together referred to as "regulated entities" or "registrants"). Dealers and municipal advisors must register with the MSRB prior to engaging in municipal securities and municipal advisory activities.

MSRB Form A-12 is the single, consolidated electronic form for registrants to provide the MSRB with registration information required under Rule A-12. Form A-12 is used to:

- Initiate registration as a dealer prior to engaging in municipal securities activities
- Initiate registration as a municipal advisor prior to engaging in municipal advisory activities
- Update registration information within 30 days following a change to any information contained in the form
- Affirm registration information during the Annual Affirmation Period
- Notify the MSRB of a withdrawal of registration

Rule A-12 establishes certain prerequisites to registration. All dealers and municipal advisors must obtain a Securities and Exchange Commission (<u>SEC</u>) registration <u>number</u> and provide such number(s) on Form A-12 when registering with the MSRB. Certain registrants who are members of a registered securities association (*i.e.,* FINRA), or who are municipal securities dealers regulated by an appropriate regulatory agency (*i.e.,* Board of Governors of the Federal Reserve System (FRB), Office of the Comptroller of the Currency (OCC), or the Federal Deposit Insurance Company

(FDIC)), must also, prior to registering with the MSRB, notify, as applicable, the registered securities association or appropriate regulatory agency, of their intent to engage in municipal securities and/or municipal advisory activities and, as appropriate, provide the requisite information to the MSRB on Form A-12 evidencing such notice.

Registrants are encouraged to review the MSRB's <u>Preparing to Submit MSRB Form</u> <u>A-12 Checklist</u> prior to accessing the form to ensure that all the required information has been collected and is ready for input.

# Part 1: Access MSRB Online Registration

MSRB Gateway serves as a secure access point for all MSRB systems. Dealers and municipal advisors are required to register with the MSRB via the online registration process in Gateway before an MSRB Gateway account is created.

Form A-12 is the MSRB's single, consolidated electronic form for registrants to provide the MSRB with the information required to register with the MSRB under Rule A-12.

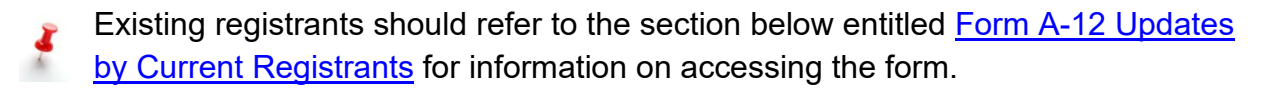

New registrants may begin the registration process by going to the MSRB website at <u>msrb.org</u>.

Click on the Login link.

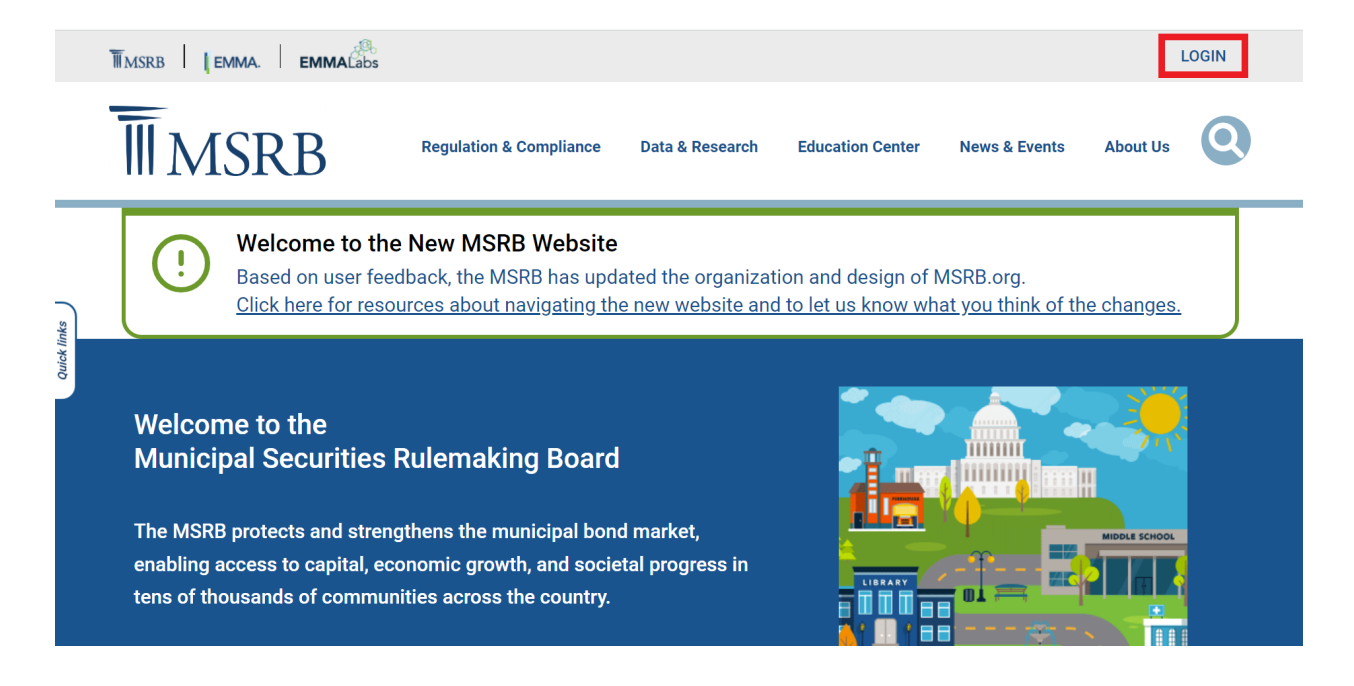

Then, click on the Don't have an account Register link.

| Municipal Securities Rulemaking Board | MSRB Home Contact and Support                                                                                                    |
|---------------------------------------|----------------------------------------------------------------------------------------------------|
| Log into MSRB Gateway                 | Welcome to MSRB Gateway, the secure access point for all MSRB applications including<br>EMMA. Click here for guidance on user account management and information about the MSRB<br>Gateway.                                     |
| User ID                               | To return to MSRB.org from within the MSRB Gateway application, click on the MSRB Home link<br>at the top right corner of the page.<br>If you are experiencing login or other system related problems, please check the Systems |
| Password                              | Status Page for more information. If you need additional help, please contact the MSRB via email at GatewaySupport@msrb.org or by phone at 202-838-1330                                                                         |
| Login                                 | The MSRB recommends not bookmarking this page.                                                                                                    |
| Don't have an account Register        |                                                                                                    |

## Select the Dealers and Municipal Advisors option and click Next.

| Welcome to MSRB Online Registration and Organization Account Set-up                                                                                                    |
|----------------------------------------------------------------------------------------------------|
| If you already have an MSRB account click here to log in.<br>If you need to establish an MSRB account, please select the applicable option from the list below.                                                             |
| Issuers and Obligated Persons                                                                                                    |
| Create an organization account to:                                                                                                    |
| Submit all type of continuing disclosure and primary market filings to EMMA. Shared access by multiple users allows the organization to better manage the disclosure filings.                                               |
| Create an individual user account to:                                                                                                    |
| Immediately make continuing disclosure filings to EMMA. No other EMMA filings can be made with an individual user account, but the account can later<br>be upgraded to an organization account.                             |
| Dealers and Municipal Advisors                                                                                                    |
| Register as a broker, dealer, municipal securities dealer or municipal advisor. Your organization must already be registered with the SEC and the appropriate enforcement agency (e.g., FINRA or a bank regulatory agency). |
| Agents                                                                                                    |
| Create an account to make submissions on behalf of designating organizations. Create this account if you are not an issuer, obligated person, dealer or municipal advisor.                                                  |
| Exit Next                                                                                                    |

Read the complete Registration Guidelines then click the **Continue with Registration** button to continue to Form A-12.

| MSRB Registration: Form A-12 Guidelines                                                                                                    |
|----------------------------------------------------------------------------------------------------|
| MSRB Registration                                                                                                    |
| Welcome to MSRB online registration for brokers, dealers, municipal securities dealers (collectively, "dealers") and municipal advisors. If you<br>are registering as a new dealer or municipal advisor, please read the <u>MSRB Registration Manual</u> , which provides instructions for submitting<br>Form A-12 and additional information about the requirements under <u>MSRB Rule A-12</u> .                                                                                                    |
| The MSRB makes available a <u>registration checklist</u> as a tool to assist individuals who are preparing to submit Form A-12. Review the checklist prior to accessing the form to ensure that all the required information is available for input.                                                                                                    |
| If you are already registered with the MSRB as a dealer and want to add a municipal advisor registration or if you are already registered as a municipal advisor and will be adding a dealer registration, you must amend your existing Form A-12. To effect this type of registration change, the individual designated as your organization's "Regulatory Contact" (Primary or Optional) must log into MSRB Gateway to submit an amended Form A-12. <u>Click here</u> to access the MSRB Gateway log-in page.                                                                                                    |
| Initial and Annual Registration Fees                                                                                                    |
| Each broker, dealer, municipal securities dealer and municipal advisor shall pay to the Board an initial registration fee as specified in <u>MSRB Rule</u><br><u>A-12</u> . A firm registering as both a dealer and as a municipal advisor need only pay one initial registration fee.                                                                                                    |
| As part of its initial registration each dealer and municipal advisor shall also pay to the Board the first annual registration fee as specified in<br><u>MSRB Rule A-12</u> . For any broker, dealer, municipal securities dealer or municipal advisor that registers and pays an annual registration fee<br>during the month of September, the annual registration fee for the following fiscal year beginning in October shall be waived.                                                                                                    |
| Registration Process                                                                                                    |
| The registration process begins with submitting Form A-12. Upon receipt, your registration will be placed in "pending" status until registration<br>fees are processed and MSRB verifies the information provided on the form. Please be advised that broker-dealers cannot effect municipal<br>securities transactions until the necessary membership or registration has been approved with the appropriate registered securities<br>association or regulatory agency. Questions about your registration status or about how to complete the registration process may be directed<br>to MSRB Support at (703) 797-6668. |
| Continue with Registration                                                                                                    |
| Terms and Conditions   Privacy Statement   Site Map   ©2014 Municipal Securities Rulemaking Board, 1900 Duke Street, Suite 600, Alexandria, VA 22314 (192.168.30.48)                                                                                                    |

## **MSRB Registration Categories**

An organization can register for one of the following registration categories:

- Broker-Dealer Only
- Municipal Securities Dealer (Bank Dealer)
- Municipal Advisor Only
- Broker-Dealer and Municipal Advisor\*
- Municipal Securities Dealer and Municipal Advisor\*

\*An organization may have dual registration as a Broker-Dealer and Municipal Advisor or Municipal Securities Dealer (Bank Dealer) and Municipal Advisor. See registration options below for registration requirements.

To begin, in Step 1, click on the Select Registration Category link.

| Ν | ISRB Registration: Form A-12                                                                                                    |                                                                                         |
|---|----------------------------------------------------------------------------------------------------|-----------------------------------------------------------------------------------------|
|   |                                                                                                    | Related Links                                                                           |
|   | Step 1: Select Registration Category<br>The information required for registration is determined in part by the type of registration.<br>Select Registration Category | Registration Guidelines<br>MSRB Registration Manual<br>Gateway Manual<br>MSRB Rule A-12 |

The **Registration Category** drop-down menu appears. Select the appropriate category.

| Registration Category                                                                     | ×  |
|-------------------------------------------------------------------------------------------|----|
|                                                                                           |    |
| Broker-Dealer Only                                                                        | •  |
| Broker-Dealer Only<br>Municipal Securities Dealer (Bank Dealer)<br>Municipal Advisor Only |    |
| Broker-Dealer and Municipal Advisor                                                       |    |
| Municipal Securities Dealer and Municipal Advisor                                         | 45 |

In Step 2, click the **Continue with Form A-12** button. The General Firm Information screen appears.

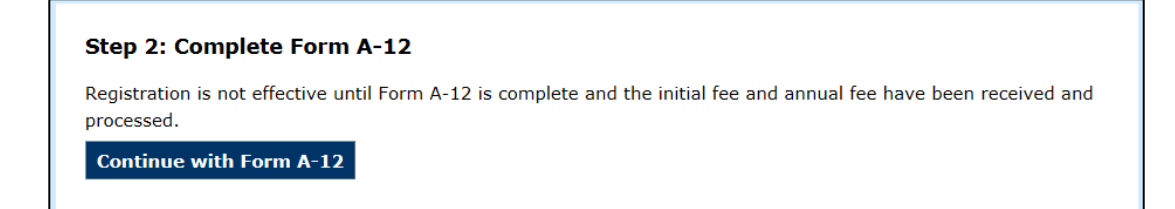

## Form A-12 Overview

Form A-12 consists of five main sections:

- General Information
- Business Activities
- Contact Information
- Trade Reporting\*
- Preview and Submit

\* The Trade Reporting section is only available for Broker-Dealers and Municipal Securities Dealers (Bank Dealers).

### **Completion Status**

To ensure that all sections are completed, the optimal method for navigating Form A-12 is to use the **Continue** link located at the bottom right of the form. You may also navigate directly to each section of Form A-12 by clicking on any of the links located in the list for Form A-12 sections on the right. The **Back** link is provided to allow you to return to a prior section.

In the right-hand column of Form A-12, a list of sections to be completed is provided.

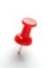

Note that certain sections of the form have multiple tabs. Using the navigation links on the right will always take you to the first tab in the section.

| Form A-12 Sections      |
|-------------------------|
| (i) General Information |
| Business Activities     |
| (i) Contact Information |
| (i) Trade Reporting     |
| Preview & Submit        |
|                         |

The orange "i" indicates that the section is incomplete and needs to be completed; when a section has been completed, a green checkmark will appear.

The **Save Progress** feature is available so that new registrants may save the information entered and return at a later time to finish completing Form A-12. The link is located at the bottom left of the form.

To save the information entered in Form A-12, click the **Save Progress** link. A temporary link is sent to the email address of the assigned Master Account Administrator to access and complete Form A-12.

The **Save Progress** link is only enabled after a Master Account Administrator has been assigned in the <u>Contacts</u> section of Form A-12.

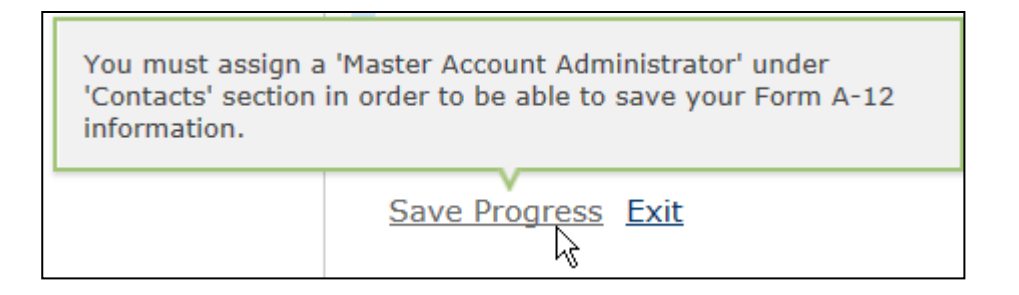

For additional information on the role of a Master Account Administrator, please refer to the <u>Contacts</u> section of this manual.

### Resources

The **Related Links** section provides resources to assist you in the registration process. The related links open in a new tab in your browser to allow you to keep the form open for editing.

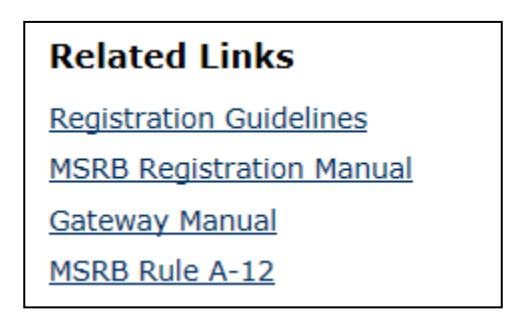

- Click **Registration Guidelines** to refer to this brief overview of MSRB Registration as you complete Form A-12.
- Click **MSRB Registration Manual** to refer to this manual as you complete the form.
- The **Gateway Manual** provides administrative instructions for establishing and managing organization accounts, including specifying the identity of users who may access an account to make changes.
- You may view the full text of **MSRB Rule A-12** for details on the registration requirements for dealers and municipal advisors.

# Part 2: General Firm Information – Form A-12

MSRB Rule A-12 requires dealers and municipal advisors to provide identifying information to the MSRB. In the **General Firm Information**, complete the following fields.

| Field                    | Notes                                      |
|--------------------------|--------------------------------------------|
|                          | Same name filed with Securities            |
| Firm's Legal Name        | and Exchange Commission (SEC)              |
| Doing-Business-As (DBA)  | DBA name that may differ from              |
| Name                     | firm's legal name                          |
|                          | Number assigned by SEC upon                |
| Dealer SEC ID            | registration with the SEC                  |
| Municipal Advisor SEC ID | Number assigned by SEC upon                |
| Municipal Advisor SEC ID | registration with the SEC                  |
|                          | Number assigned by FINRA to a              |
| Control Degistration     | dealer that is a FINRA-member              |
|                          | firm. Note that this is not the CRD        |
| Repository (CRD) Number  | number assigned to a registered            |
|                          | individual                                 |
|                          | 20-digit, alpha-numeric code               |
| Legal Entity Identifier  | assigned by a Local Operating              |
| (optional)               | Unit (LOU), or pre-LOU, of the             |
|                          | Global Legal Identifier System             |
|                          | A successor firm is one who                |
|                          | assumes substantially all of the           |
|                          | assets, liabilities, and continues         |
|                          | the business, of a formerly                |
|                          | registered dealer or municipal             |
|                          | advisor ( <i>i.e.</i> , predecessor firm). |
|                          |                                            |
| Successor Firm           | A successor firm is required to            |
|                          | provide the SEC ID # and can               |
|                          | ,<br>optionally provide the MSRB ID #      |
|                          | of its predecessor firm                    |
|                          |                                            |
|                          | Note, that this information should         |
|                          | only be completed, as applicable           |
|                          | ····, ··· ·····                            |
|                          |                                            |

|                                       | Select either FINRA or the              |
|---------------------------------------|-----------------------------------------|
| Dealer Designated                     | banking regulator (FRB, OCC,            |
| Examining Authority*                  | FDIC) that is the firm's designated     |
|                                       | examining authority                     |
|                                       | Dealers are required to provide         |
|                                       | notice to FINRA or the appropriate      |
|                                       | regulatory agency of its intent to      |
|                                       | add a new registration category         |
| Evidence of Nation to                 | ( <i>i.e.</i> , municipal securities or |
| Evidence of Notice to                 | municipal advisory activities) and      |
| According (i.e. FINDA) or             | evidence of such notice to the          |
| Association ( <i>i.e.</i> , Finka) or | MSRB. To evidence such notice           |
| Agenov (i.e. EBB OCC or               | dealers are required to complete        |
| Agency ( <i>i.e.,</i> FRB, OCC or     | the corresponding fields: First/Last    |
|                                       | Name of Recipient of Notice; Email      |
|                                       | Address of Recipient of Notice;         |
|                                       | Date such Notification was              |
|                                       | Provided; and Intended Effective        |
|                                       | Date                                    |
|                                       | First name of your firm's point of      |
|                                       | contact at the designated               |
| First Name of Recipient of            | examining authority                     |
| Notice*                               |                                         |
|                                       | Note, a natural person's name is        |
|                                       | required                                |
|                                       | Last name of your firm's point of       |
|                                       | contact at the designated               |
| Last Name of Recipient of             | examining authority                     |
| Notice*                               |                                         |
|                                       | Note, a natural person's name is        |
|                                       | required                                |
|                                       | Email Address of the firm's point of    |
|                                       | contact at the designated               |
|                                       | examining authority                     |
| Email Address of Recipient            |                                         |
| of Notice*                            | Note, the email address of the          |
|                                       | point of contact should be              |
|                                       | provided and <b>not</b> a general email |
|                                       | box                                     |
| Date of Notification*                 | Date that written notice was            |

|                          | provided to the Designated                |
|--------------------------|-------------------------------------------|
|                          | Examining Authority                       |
|                          | Date the firm intends to begin            |
| Intended Effective Date* | engaging in municipal securities          |
|                          | activities or municipal advisory          |
|                          | activities.                               |
| Firm Address             | Same address filed with the SEC           |
| Firm Website             | URL, if applicable                        |
|                          | Identify how the firm is organized,       |
| Organization Type        | such as corporation, sole                 |
| organization rype        | proprietorship, limited liability         |
|                          | company, partnership, etic                |
|                          | Where the firm is organized,              |
|                          | incorporated, or established:             |
|                          | National and State Chartered              |
|                          | Banks: Provide the city and               |
|                          | state listed on their Form MSD            |
|                          | that has been submitted to the            |
|                          | SEC.                                      |
|                          | • State Corporate Entities ( <i>i.e.,</i> |
| City and State           | LLC, C-Corp, etc.): Firms that            |
|                          | are incorporated under state              |
|                          | law should put that state and             |
|                          | the city of their registered              |
|                          | office.                                   |
|                          | Sole Proprietors: List the city           |
|                          | and state of their primary office         |
|                          |                                           |
|                          |                                           |

\*These fields are required to be completed by dealer registrants. And, in instances where a FINRA-member firm may have initially registered with the MSRB only as a municipal advisor (*i.e.*, the firm is not registered as a dealer firm with the MSRB) and then subsequently amends its registration status to add the dealer registration category and municipal securities business, notification must be provided to FINRA and evidenced to the MSRB via a Form A-12 amended filing.

|                                                                                                    | uirea fields.                                                                                                    |                          |
|----------------------------------------------------------------------------------------------------|----------------------------------------------------------------------------------------------------|--------------------------|
|                                                                                                    |                                                                                                    | Form A-12 Sections       |
| *Denotes required fiel                                                                                                    | lds                                                                                                    | General Information      |
| FIRM/SOLE PROP                                                                                                    | RIETORSHIP IDENTIFIERS                                                                                                    | Business Activities      |
|                                                                                                    |                                                                                                    | (i) Contact Informatio   |
| Firm's Legal Name:*                                                                                                    | 38                                                                                                    | Irade Reporting          |
| Doing-Business-As (                                                                                                    | (DBA) Name: ?                                                                                                    | Preview & Submit         |
| Dealer SEC ID:*                                                                                                    | 86- Municipal Advisor SEC ID:* Select One 🗸                                                                                                    |                          |
| CPD Number:                                                                                                    | Select One                                                                                                    | Related Links            |
| cito Humber.                                                                                                    | 867                                                                                                    | Registration Guidelines  |
| Are you a successor                                                                                                    | r firm? If so, please provide prior SEC and MSRB ibenuncation — O Yes O No                                                                                                    | MSRB Registration Manual |
| number, as applicab                                                                                                    | Ne. ~ ()                                                                                                    | Gateway Manual           |
| SEC ID:* Select Or                                                                                                    | ne 🗸 - MSRB ID:                                                                                                    | HORD Rule A-12           |
| DEALER DESIGNA                                                                                                    | TED EXAMINING AUTHORITY                                                                                                    |                          |
| Dealer Designated E                                                                                                    | Examining Authority:* Select One V                                                                                                    |                          |
| Dealer Designated E                                                                                                    | TED EXAMINING AUTHORITY         Examining Authority:*         Select One          TO FINRA OR BANK REGULATOR (FRB, OCC OR FDIC) AS APPLICABLE ?                                                                                                    |                          |
| Dealer Designated E<br>WRITTEN NOTICE<br>Pursuant to Rule A-J<br>securities and/or mu                                                                                                    | Examining Authority:*       Select One          Examining Authority:*       Select One          E TO FINRA OR BANK REGULATOR (FRB, OCC OR FDIC) AS APPLICABLE ?       ?         12, a dealer must notify its designated examining authority of its intent to engage in municipal unicipal advisory activities.       ?                                                                                                    |                          |
| Dealer Designated E<br>WRITTEN NOTICE<br>Pursuant to Rule A-1<br>securities and/or mu<br>Who was notified as                                                                                                    | TED EXAMINING AUTHORITY         Examining Authority:*         Select One          TO FINRA OR BANK REGULATOR (FRB, OCC OR FDIC) AS APPLICABLE ?         12, a dealer must notify its designated examining authority of its intent to engage in municipal unicipal advisory activities.         a the dealer's designated examining authority? ?                                                                                                    |                          |
| Dealer Designated E<br>WRITTEN NOTICE<br>Pursuant to Rule A-1<br>securities and/or mu<br>Who was notified as<br>First Name of Recipi                                                                                   | TED EXAMINING AUTHORITY         Examining Authority:*       Select One          Examining Authority:*       Select One          Examining Authority:*       Select One          Examining Authority:*       Select One          Examining Authority:*       Select One          Examining Authority:*       Select One          Examining Authority:*       Select One          Examining Authority:*       Item in the intervention of the intervention of the interve |                          |
| Dealer Designated E<br>WRITTEN NOTICE<br>Pursuant to Rule A-1<br>securities and/or mu<br>Who was notified as<br>First Name of Recipi<br>Last Name of Recipi                                                            | TED EXAMINING AUTHORITY         Examining Authority:*       Select One          E TO FINRA OR BANK REGULATOR (FRB, OCC OR FDIC) AS APPLICABLE ?         12, a dealer must notify its designated examining authority of its intent to engage in municipal advisory activities.         as the dealer's designated examining authority? ?         ient of Notice:*                                                                                                    |                          |
| Dealer Designated E<br>WRITTEN NOTICE<br>Pursuant to Rule A-:<br>securities and/or mu<br>Who was notified as<br>First Name of Recipi<br>Last Name of Recipi<br>When was such noti                                      | TED EXAMINING AUTHORITY   Examining Authority:* Select One     E TO FINRA OR BANK REGULATOR (FRB, OCC OR FDIC) AS APPLICABLE ? 12, a dealer must notify its designated examining authority of its intent to engage in municipal advisory activities. 12, a dealer 's designated examining authority? ? ient of Notice:* ? ient of Notice:* Intended Effective Date:* ? -//                                                                                                    |                          |
| Dealer Designated E<br>WRITTEN NOTICE<br>Pursuant to Rule A-:<br>securities and/or mu<br>Who was notified as<br>First Name of Recipi<br>Last Name of Recipi<br>When was such noti<br>BUSINESS INFOR                    | TED EXAMINING AUTHORITY         Examining Authority:*       Select One          E TO FINRA OR BANK REGULATOR (FRB, OCC OR FDIC) AS APPLICABLE ?         12, a dealer must notify its designated examining authority of its intent to engage in municipal unicipal advisory activities.         12, a dealer's designated examining authority? ?         ient of Notice:*         ient of Notice:*         ification provided?:*         Intended Effective Date:*         MATION                                                                                                    |                          |
| Dealer Designated E<br>WRITTEN NOTICE<br>Pursuant to Rule A-:<br>securities and/or mu<br>Who was notified as<br>First Name of Recipi<br>Last Name of Recipi<br>When was such noti<br>BUSINESS INFORI<br>Firm Address:* | TED EXAMINING AUTHORITY   Examining Authority:* Select One  Examining Authority:* Select One   E TO FINRA OR BANK REGULATOR (FRB, OCC OR FDIC) AS APPLICABLE ? 12, a dealer must notify its designated examining authority of its intent to engage in municipal advisory activities. Is the dealer's designated examining authority? ? ient of Notice:* ? ient of Notice:* ? ification provided?:* -// Intended Effective Date:* ? -// MATION                                                                                                    |                          |
| Dealer Designated E<br>WRITTEN NOTICE<br>Pursuant to Rule A-:<br>securities and/or mu<br>Who was notified as<br>First Name of Recipi<br>Last Name of Recipi<br>When was such noti<br>BUSINESS INFORM<br>Firm Address:* | TED EXAMINING AUTHORITY   Examining Authority:* Select One  Examining Authority:* Select One  Select One  Select One  Output: Select One   Examining Authority:* Select One  Output: Select One   Select One  Output: Select One   Select One                                                                                                    |                          |
| Dealer Designated E<br>WRITTEN NOTICE<br>Pursuant to Rule A-:<br>securities and/or mu<br>Who was notified as<br>First Name of Recipi<br>Last Name of Recipi<br>When was such noti<br>BUSINESS INFORI<br>Firm Address:* | TED EXAMINING AUTHORITY   Examining Authority:* Select One     E TO FINRA OR BANK REGULATOR (FRB, OCC OR FDIC) AS APPLICABLE ? 12, a dealer must notify its designated examining authority of its intent to engage in municipal unicipal advisory activities. at the dealer's designated examining authority? ?  ient of Notice:* ?  ient of Notice:* ?  ification provided?:*// Intended Effective Date:* ?// MATION                                                                                                    |                          |

To register as a Municipal Advisor, select the appropriate prefix from the **Municipal Advisor SEC ID** drop-down menu. The SEC ID number included on Form A-12 needs to be the number assigned by the SEC upon registration with the SEC.

Once this section has been completed, click the **Continue** link at the bottom of the form to proceed.

## **Part 3: Business Activities**

MSRB Rule A-12 requires dealers and municipal advisors to report the types of municipal securities and municipal advisory activities the firm engages in.

#### **Broker/Dealer-MFS**

The business activities for municipal fund securities (MFS) are listed in the table below:

| Business Activity                                        | Description                                                                                                    |
|----------------------------------------------------------|----------------------------------------------------------------------------------------------------|
| 529 Plan<br>Underwriting                                 | Act as an underwriter for a primary offering of<br>municipal fund securities established by a state as a<br>"qualified tuition program" pursuant to Section 529 of<br>the Internal Revenue Code.                                                                                                    |
| 529 Plan Sales                                           | Offer to sell interests in 529 plans to investors.                                                                                                    |
| Able Program<br>Underwriting                             | Act as an underwriter for a primary offering of ABLE programs established by a state pursuant to Section 529A of the Internal Revenue Service.                                                                                                    |
| Able Program<br>Sales                                    | Offer to sell interest in ABLE programs to investors.                                                                                                    |
| Local Government<br>Investment Pool<br>Distributor/Sales | Act as an underwriter for an investment pool<br>established by a state or local governmental entity or<br>instrumentality that serves as a vehicle for investing<br>public funds of participating governmental units. With<br>regard to a Local Government Investment Pool sales,<br>sales to or purchases from investors of interests in<br>Local Government Investment Pools. |
| Other (Specify)                                          | Engage in other municipal securities activities in connection with municipal fund securities not indicated above. A description of the activity must be provided.                                                                                                    |

From the **Broker/Dealer – MFS** tab, select all of the business activities engaged in by your firm.

| Broker/Dealer - MFS    | Broker/Dealer - Sales/Trading       | Broker/Dealer - Other |          |
|------------------------|-------------------------------------|-----------------------|----------|
| Select all that apply: |                                     |                       |          |
| 🗆 529 Plan Underw      | rriting ?                           |                       |          |
| □ 529 Plan Sales       | ?                                   |                       |          |
| ABLE Program U         | nderwriting ?                       |                       |          |
| C ABLE Program Sa      | ales ?                              |                       |          |
| Local Governmer        | nt Investment Pool Distributor/Sale | es ?                  |          |
| Other ?                |                                     |                       |          |
|                        |                                     |                       |          |
|                        |                                     |                       |          |
|                        |                                     |                       |          |
| < <u>Back</u>          |                                     |                       | Continue |

### **Broker/Dealer – Sales/Trading**

The business activities for sales or trading are listed in the table below:

| Retail Sales          | Effect purchase and sale transactions in municipal securities on behalf of retail customers, including either agency or principal transactions. (Transactions in municipal fund securities are not included, as such activity needs to be identified under municipal fund securities business activities). |
|-----------------------|----------------------------------------------------------------------------------------------------|
| Institutional Sales   | Effect purchase and sale transactions in municipal securities on behalf of institutional customers, including either agency or principal transactions.                                                                                                    |
| Trading - Proprietary | Trading of municipal securities using the firm's capital, rather than customer capital, to generate profit for the firm.                                                                                                    |

| Trading - Inter-Dealer        | A trade between two municipal securities dealers in transactions as agent or principal.                                                                                                    |
|-------------------------------|----------------------------------------------------------------------------------------------------|
| Broker's Broker<br>Activities | As defined in MSRB Rule G-43, "broker's broker"<br>means a dealer, or a separately operated and<br>supervised division or unit of a dealer that principally<br>effects transactions for other dealers or that holds itself<br>out as a broker's broker. A broker's broker may be a<br>separate firm or part of a larger firm. |
| Online Brokerage              | A dealer that effects purchase or sale transactions in municipal securities for retail customers via an online platform.                                                                                                    |

From the **Broker/Dealer – Sales/Trading** tab, select all of the business activities engaged in by your firm.

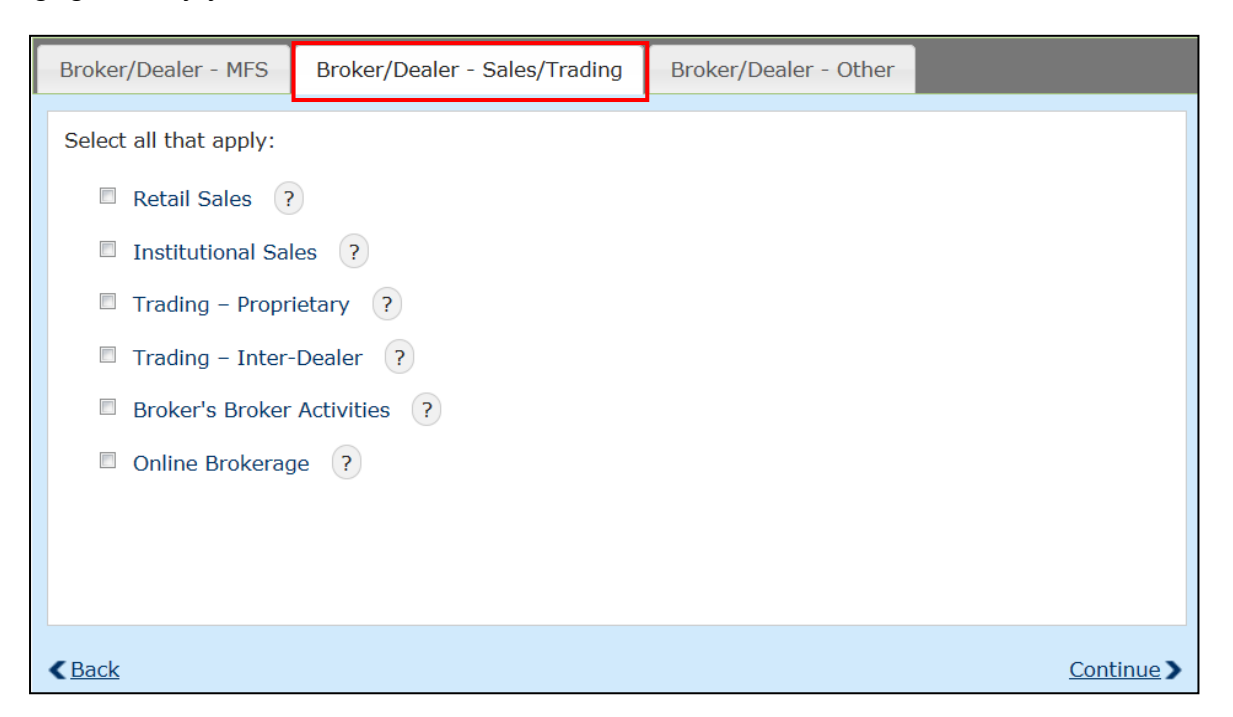

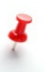

Note that if you select the **Broker's Broker Activities** option, you will have to indicate which Executing Broker Symbol (EBS) will be used for such Broker's Broker activities in the Trade Reporting section of Form A-12.

## **Broker/Dealer – Other**

All other business activities are listed in the table below:

| Business Activity                                          | Description                                                                                                    |
|------------------------------------------------------------|----------------------------------------------------------------------------------------------------|
| Underwriting                                               | Acquires, whether as principal or agent, a new issue of<br>municipal securities from the issuer of such securities<br>for the purpose of distributing such new issue, as<br>defined by Rule 15c2-12(f)(8). Includes both negotiated<br>and competitive underwritings.                           |
| Clear and settle<br>transactions as NSCC<br>participant    | Submitting to a registered clearing agency information<br>and instructions required by the registered clearing<br>agency for automated comparison of transactions as<br>required by MSRB Rule G-12. Do not select if another<br>dealer submits comparison information on your firm's<br>behalf. |
| Alternate Trading<br>System                                | Operating under SEC Regulation ATS providing a platform for bringing together purchasers and sellers of securities or for otherwise performing functions commonly performed by an exchange.                                                                                                    |
| SEC – Filing ATS                                           | By checking this box, you acknowledge the firm has filed a Form ATS with the SEC                                                                                                    |
| Remarket VRDOs                                             | Responsible for reselling to investors variable rate demand obligations securities that have been tendered for purchase by their owner                                                                                                    |
| ARS Program Dealer                                         | Engaged by an issuer of auction rate securities to<br>receive orders for the auction rate securities during an<br>auction and to submit such orders directly to the<br>auction agent.                                                                                                    |
| Research                                                   | Provides customers with a written or electronic<br>communication which includes an analysis of individual<br>municipal securities, issuers, or specific sectors and<br>regions or states                                                                                                    |
| Engage in Other<br>Activities that Require<br>Registration | Engages in other municipal securities activities that<br>require registration with the SEC and MSRB. (Does not<br>include municipal fund securities activities.) A<br>description of the activity must be provided                                                                              |

From the **Broker/Dealer – Other** tab, select all of the business activities engaged in by your firm.

| Broker/Dealer - MFS    | Broker/Dealer - Sales/Trading        | Broker/Dealer - Other |          |
|------------------------|--------------------------------------|-----------------------|----------|
| Select all that apply: |                                      |                       |          |
| Underwriting ?         |                                      |                       |          |
| □ Clear and settle t   | transactions as an NSCC participan   | nt ?                  |          |
| C Alternate Trading    | System ?                             |                       |          |
| SEC - Filing A         | TS ?                                 |                       |          |
| C Remarket VRDOs       | ; ?                                  |                       |          |
| □ ARS Program De       | aler ?                               |                       |          |
| Research     ?         |                                      |                       |          |
| Engage in other        | activities that require registration | ?                     |          |
|                        |                                      |                       |          |
|                        |                                      |                       |          |
| < <u>Back</u>          |                                      |                       | Continue |

Note that certain activities require additional information to be provided in the Trade Reporting section of Form A-12. For example, dealers that **Clear and settle transactions as an NSCC participant** must provide the Participant ID assigned by the National Securities Clearing Corporation (NSCC) for use by your firm. In addition, any activity that involves executing transactions in municipal securities requires the dealer to provide the effecting broker symbol (EBS) assigned by NASDAQ which will be used for trade reporting. For more information about providing a Participant ID or EBS, see the <u>Trade Reporting</u> section below.

### **Municipal Advisory Business Activities**

The municipal advisory activities specific to municipal advisors are listed in the table below:

| Issuance Advice                                                 | Advice concerning the issuance of municipal<br>securities (including, without limitation, advice<br>concerning the structure, timing, terms and other<br>similar matters, such as the preparation of<br>feasibility studies, tax rate studies, appraisals and<br>similar documents, related to an offering of<br>municipal securities) |
|-----------------------------------------------------------------|----------------------------------------------------------------------------------------------------|
| Investment Advice -<br>Proceeds of Municipal<br>Securities      | Advice concerning the investment of the proceeds<br>of municipal securities (including, without limitation,<br>advice concerning the structure, timing, terms and<br>other similar matters concerning such investments)                                                                                                    |
| Investment Advice -<br>Funds of Municipal Entity                | Advice concerning the investment of other funds of<br>a municipal entity (including, without limitation,<br>advice concerning the structure, timing, terms and<br>other similar matters concerning such investments)                                                                                                    |
| Municipal Escrow<br>Investment Advice                           | Advice concerning municipal escrow investments<br>(including, without limitation, advice concerning<br>their structure, timing, terms and other similar<br>matters)                                                                                                    |
| Municipal Escrow<br>Investment Brokerage                        | Brokerage of municipal escrow investments                                                                                                    |
| Guaranteed Investment<br>Contracts Advice                       | Advice concerning guaranteed investment<br>contracts (including, without limitation, advice<br>concerning their structure, timing, terms and other<br>similar matters)                                                                                                    |
| Municipal Derivatives<br>Advice                                 | Advice concerning the use of municipal derivatives<br>(including, without limitation, advice concerning<br>their structure, timing, terms and other similar<br>matters)                                                                                                    |
| Solicitation of Business -<br>Investment Advisory               | Solicitation of investment advisory business from a<br>municipal entity or obligated person (including,<br>without limitation, municipal pension plans) on<br>behalf of an unaffiliated broker, dealer, municipal<br>advisor or investment adviser (e.g., third party<br>marketers, placement agents, solicitors, and<br>finders)      |
| Solicitation of Business -<br>Other than investment<br>advisory | Solicitation of business other than investment<br>advisory business from a municipal entity or<br>obligated person on behalf of an unaffiliated                                                                                                    |

|                                                            | person or firm (e.g., third party marketers, placement agents, solicitors, and finders)                                                                                             |
|------------------------------------------------------------|----------------------------------------------------------------------------------------------------|
| Municipal<br>Advisor/Underwriter<br>Selection Advice       | Advice or recommendations concerning the selection of other municipal advisors or underwriters with respect to municipal financial products or the issuance of municipal securities |
| Engage in Other<br>Activities that Require<br>Registration | Engage in other municipal advisory activities which require SEC and MSRB registration. A description of the activity must be provided                                               |

From the **Municipal Advisor** tab, select all of the business activities engaged in by your firm.

| Municipal Advisor                                           |
|-------------------------------------------------------------|
| Select all that apply:                                      |
| Issuance Advice ?                                           |
| Guaranteed Investment Contracts Advice ?                    |
| Investment Advice - Proceeds of Municipal Securities        |
| Investment Advice - Funds of Municipal Entity     ?         |
| Municipal Derivatives Advice ?                              |
| Solicitation of Business - Investment Advisory ?            |
| Municipal Escrow Investment Advice                          |
| Municipal Escrow Investment Brokerage ?                     |
| Solicitation of Business - Other than Investment Advisory ? |
| Municipal Advisor/Underwriter Selection Advice ?            |
| Other (specify): ?                                          |
|                                                             |
|                                                             |
| (Back Continue)                                             |

# Part 4: Contact Information – Form A-12

Rule A-12(f) requires each broker, dealer, municipal securities dealer and municipal advisor to designate, on Form A-12, the following contacts:

| Master Account<br>Administrator          | The Master Account Administrator maintains each<br>registrant's MSRB Gateway account (via a web portal<br>containing all MSRB Market Transparency submission<br>services, applications and the associated forms),<br>ensures only appropriate personnel of the registrant have<br>access to MSRB systems, and serves as the MSRB's<br>primary contact for any and all issues that may arise<br>regarding the MSRB Gateway account. A Master<br>Account Administrator must be assigned on Form A-12<br>for a registrant to save its progress made on the form. |
|------------------------------------------|----------------------------------------------------------------------------------------------------|
| Primary & Optional<br>Regulatory Contact | The Primary & Optional Regulatory contacts of a dealer<br>and municipal advisor are authorized contacts under<br>Rule A-12 to receive official communications from the<br>MSRB. Both the Primary & Optional Regulatory contacts<br>are required to be qualified principals of a dealer ( <i>i.e.</i> ,<br>Series 53) or municipal advisor ( <i>i.e.</i> , Series 54)<br>respectively.<br>Also, the Primary Regulatory Contact, Optional<br>Regulatory Contact or Compliance Contact is required to                                                            |
|                                          | annually affirm the information in Form A-12.                                                                                                    |
| Compliance Contact                       | The Compliance Contact is intended to be the firm's<br>Chief Compliance Officer and must be an individual<br>capable of competently responding to inquiries from the<br>MSRB about the firm's monitoring of day-to-day<br>operations, internal controls, and policies and procedures<br>established to comply with applicable rules and<br>regulations.                                                                                                    |
|                                          | Also, the Compliance Contact, Primary Regulatory<br>Contact or Optional Regulatory Contact is required to<br>annually affirm the information in Form A-12.                                                                                                    |
| Billing Contact                          | The Billing Contact must be an individual who is<br>responsible for receiving electronic statements and<br>invoices from the MSRB that relate to fees assessed<br>under MSRB Rules A-11, A-12 and A-13, facilitating<br>payment of such invoices, and acting as the MSRB's first                                                                                                    |

|                                              | point of contact regarding billing and payment questions for such fees.                                                                                                    |
|----------------------------------------------|----------------------------------------------------------------------------------------------------|
|                                              | Each registrant is required to identify an individual that<br>can respond to MSRB inquiries related to the quality and<br>control of the data the registrant transmits to the MSRB<br>as part of its trade reporting and other regulatory<br>obligations.                                                                                             |
| Primary and Optional<br>Data Quality Contact | There are no data submission requirements for municipal<br>advisors or dealers exempt from the transaction reporting<br>requirements under Rule G-14(b) at this time. However,<br>these registrants must designate a Data Quality Contact<br>in the event that future rulemaking may impose new data<br>submission requirements on these registrants. |
|                                              | Registrants also have the option to provide a second<br>contact person capable of responding to MSRB<br>communications regarding the quality and control of the<br>registrant's data transmissions.                                                                                                    |
| Optional Technical<br>Contact                | The Optional Technical Contact, if provided, should be<br>an individual who is able to respond to inquiries from the<br>MSRB related to a registrant's technical capabilities and<br>potential technical issues in connection with trade<br>reporting and other programs.                                                                             |

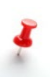

MSRB Rule A-12 requires firms to update their Form A-12 within 30 days following a change to any information contained in the form. This includes any changes or updates to your firm's contact information.

## **Required Contacts**

From the **Required Contacts** tab, click on the **+New Contact** link.

| SRB Registration-Form A-12: Contact Information Please designate all required contacts.                                                                                                    |                                                                                                    |
|----------------------------------------------------------------------------------------------------|----------------------------------------------------------------------------------------------------|
| Required Contacts       Optional Contacts         MSRB Rule A-12 requires the designation of certain contacts. Select an existing contact from the drop-down menu or add a new contact to assign to each role.         Select       Select Role | Form A-12 Sections<br>() General Information<br>() Business Activities<br>() Contact Information<br>() Trade Reporting<br>Preview & Submit |
| Hew Contact Master Account Administrator No contact assigned.  Primary Regulatory Contact No contact assigned.  Billing Contact No contact assigned.                                                                                            | Related Links<br>Registration Guidelines<br>MSRB Registration Manua<br>Gateway Manual<br>MSRB Rule A-12                                    |
| Compliance Contact<br>No contact assigned.<br>Primary Data Quality Contact<br>No contact assigned.                                                                                                    |                                                                                                    |
| (Back Continue)                                                                                                    |                                                                                                    |

In the **Add New Contact** form, enter the contact information then click the **Add** button. Repeat these steps to add additional contacts.

| Add New Cor               | itact                               | ×         |
|---------------------------|-------------------------------------|-----------|
| Name*                     | Jane MI Doe Mrs.                    |           |
| Title                     | Dealer                              |           |
| Email<br>Address*         | janedoe@dealerxyz.com               |           |
| Confirm Email<br>Address* | janedoe@dealerxyz.com               |           |
| Address*                  | 123 Main Street                     |           |
| City*                     | City State* ST                      |           |
| Zip*                      | 12345                               |           |
| Phone*                    | 123 - 456 - 7890                    |           |
| *Denotes requ             | ired fields <u>Add</u> <u>Cance</u> | <u>3 </u> |

The new contact will appear in the drop-down menu. Next to the contact, select the role from the drop-down menu then click the **Assign** button.

| Required Contacts                           | Optional Contacts                                                                                                    |      |
|---------------------------------------------|----------------------------------------------------------------------------------------------------|------|
| MSRB Rule A-12 req<br>drop-down menu or     | uires the designation of certain contacts. Select an existing contact from the add a new contact to assign to each role. |      |
| Jane Doe Mrs.                               | <ul> <li>Select Role</li> <li>Select Role</li> <li>Master Account Administrator</li> </ul>                               |      |
| Master Account A                            | Primary Regulatory Contact<br>Billing Contact<br>Adm<br>Compliance Contact<br>ed. Primary Data Quality Contact           |      |
| <b>Primary Regulat</b><br>No contact assign | ed.                                                                                                    |      |
| Billing Contact<br>No contact assign        | ed.                                                                                                    |      |
| Compliance Con<br>No contact assign         | tact<br>ed.                                                                                                    |      |
| <b>Primary Data Qu</b><br>No contact assign | ality Contact<br>ed.                                                                                                    |      |
| < <u>Back</u>                               | Cont                                                                                                    | nue> |

Repeat these steps to add all of the required contacts. Note that a person may be assigned to more than one role. However, only one person can serve a single role.

## **Optional Contacts**

A dealer and municipal advisor may add one or more of the following optional contacts:

- Optional Regulatory Contact
- Optional Data Quality Contact
- Optional Technical Contact

From the **Optional Contacts** tab, you may assign one or more of the optional roles using your existing contact list. However, only one person can serve a single role.

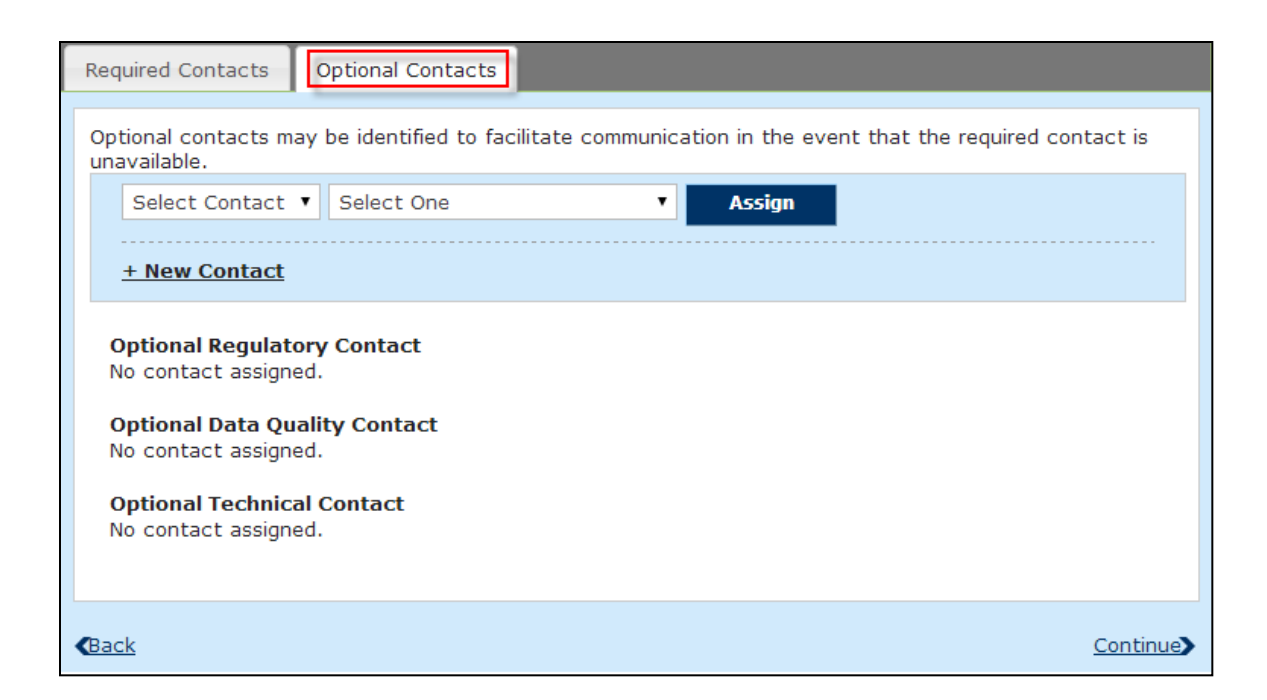

You can also add a new contact using the **New Contact** link. Repeat the steps mentioned in the Required Contact section to assign.

Once the contacts have been designated, click the **Continue** button to complete this section.

## **New Contacts**

Upon approval of the form, the MSRB will email any new contacts the instructions for establishing a new MSRB Gateway account. Specifically, the email will provide the individual(s) with their username and provide a link to a page in MSRB Gateway where the password-setting process may be completed.

Note that new users who are creating a password for the first time perform the same steps as if the account belonged to an existing user who has forgotten his or her password.

Users who establish passwords for their accounts will be able to access MSRB Gateway to perform any functions permitted under their account status. Additional information about MSRB Gateway user accounts may be found in the MSRB Gateway User Manual for Dealers and Municipal Advisors, which can be found on MSRB.org.

## **Part 5: Trade Reporting – Form A-12**

Information required in the trade reporting section is used to ensure that your firm's trade reports can be processed correctly by the MSRB.

If your firm is exempt from reporting trades, check the box for **Exempt from reporting trades under Rule G-14(b)** at the top of the screen and you will not be required to complete the **Trade Reporting** section.

| MSRB Registration-Form A-12: Trade Reporting                                                                                                    |                                                                                                    |
|----------------------------------------------------------------------------------------------------|----------------------------------------------------------------------------------------------------|
| Information required in the trade reporting section is used to ensure that your trade reports can be processed correctly by Please check the box below if exempt from reporting trades.                                                                                                    | the trade reporting program.                                                                                                    |
| The firm is exempt from trade reporting pursuant to Rule G-14(b).                                                                                                    |                                                                                                    |
| Please provide information about the manner of reporting trades or specify if you are exempt from trade reporting.                                                                                                    |                                                                                                    |
| Trade Reporting Identifiers Submission and Feedback                                                                                                    | Form A-12 Sections                                                                                                    |
| Identifiers assigned to dealers by NASDAQ and NSCC are used in the processing of trade reports in RTRS.<br>Trades cannot be reported without having a valid identifier registered with the MSRB.<br><b>EXECUTING BROKER SYMBOL (EBS) ASSIGNED BY NASDAQ</b><br>No executing broker symbol (EBS) on record. | <ul> <li>General Information</li> <li>Business Activities</li> <li>Contact Information</li> <li>Trade Reporting<br/>Preview &amp; Submit</li> </ul> |
| + Add New Symbol                                                                                                    | Related Links                                                                                                    |
| PARTICIPANT ID ASSIGNED TO YOUR COMPANY BY NSCC<br>No identifier on record.<br><u>+ Add New Identifier</u>                                                                                                    | Registration Guidelines<br>MSRB Registration Manual<br>Gateway Manual<br>MSRB Rule A-12                                                             |
| <back continue=""></back>                                                                                                    |                                                                                                    |

## **Trade Reporting Identifiers**

Trade reporting identifiers include the firm's Executing Broker Symbol (EBS), also known as the Market Participant Identifier (MPID), assigned by NASDAQ. From the **Trade Reporting Identifiers** tab, click on the **+Add New Symbol** link to report your EBS.

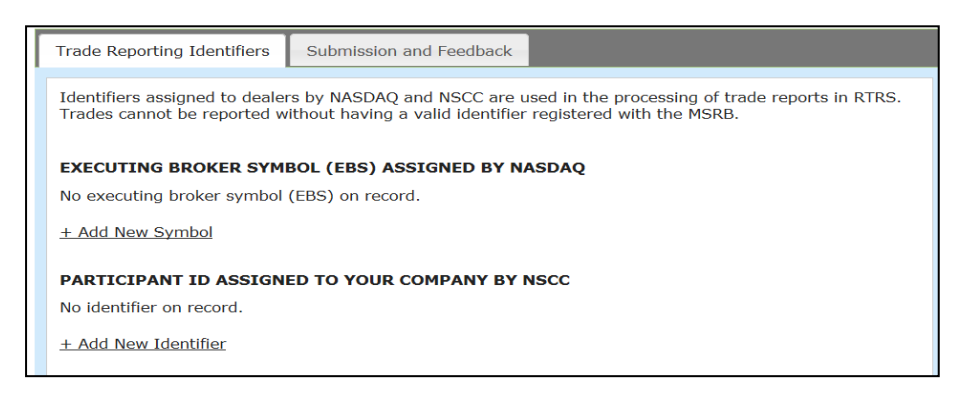

In the Executing Broker Symbol form, enter your EBS then click the Save button.

| Executing Broker Symbol (EBS)   | × |
|---------------------------------|---|
| EBS: ABCD                       |   |
| Receive error feedback by email |   |
| Save                            |   |

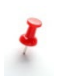

Note that if you selected the **Broker's Broker Activities** option in the Business Activities section of the form, you must check the **Broker's Broker** option to indicate that the EBS will be primarily used for broker's broker trades. Dealers that use more than one EBS to principally effect transactions for other dealers must enter **each** EBS used and indicate that the EBS will be used for broker's broker trades. To add an additional EBS, repeat the steps listed above.

| Executing Broker Symbol (EBS)   | × |
|---------------------------------|---|
| EBS: ABCD                       |   |
| Receive error feedback by email |   |
| Email:                          |   |
| Broker's Broker: 🗉              |   |
| Save                            |   |
|                                 |   |

| How Your Firm Reports Trades                                                                | How to Complete Participant ID                                                                                                    |
|---------------------------------------------------------------------------------------------|----------------------------------------------------------------------------------------------------|
| A clearing firm reports trades on behalf of my organization.                                | Leave Participant ID blank.                                                                                                    |
| My organization is self-clearing and reports its own trades.                                | Identify the Participant ID your firm uses when submitting trade reports for itself.                                                                                                    |
| My organization is self-clearing but<br>some of its trades are reported by<br>another firm. | Identify <i>only</i> the Participant ID your<br>firm uses when submitting trade<br>reports for itself. Do <i>not</i> enter the<br>Participant ID of the other firm that<br>reports on your behalf. |
| My organization only clears trades on behalf of other dealers.                              | Identify the Participant ID your firm<br>uses when submitting trade reports<br>for other firms.                                                                                                    |

To determine if you are required to provide a Participant ID, use the table below.

If Participant ID is required, click the **+Add New Identifier** link to add the Participant ID assigned to your firm by NSCC. Otherwise, click **Continue** to the Submission and Feedback tab.

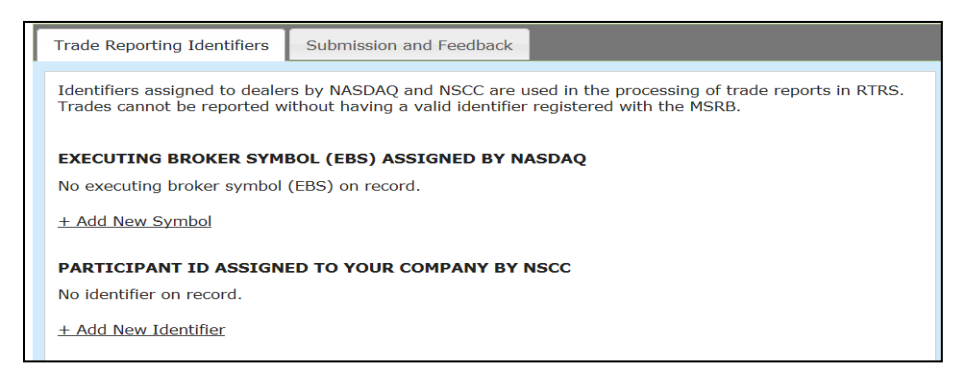

In the Participant Identifier form, enter your participant ID then click the Save button.

| Participant Identifier          | × |
|---------------------------------|---|
| Participant ID: 1234            |   |
| Receive error feedback by email |   |
| Email:                          |   |
| Save                            |   |

## Submission and Feedback

From the **Submission and Feedback** tab, click one or more of the options in the **Identify The Manner In Which Transactions Will Be Reported** section.

| Trade Reporting Identifiers Submission and Feedback                                                                                                    |
|----------------------------------------------------------------------------------------------------|
| Submission information describes the manner in which transactions will be reported, including the identity of any intermediary dealer to be used as a submitter. Feedback information identifies the method to be used for reviewing and responding to trade status and error code information. |
| IDENTIFY THE MANNER IN WHICH TRANSACTIONS WILL BE REPORTED                                                                                                    |
| All dealers can use RTRS Web to submit or update transaction information. In addition, dealers may report trades through one of the submission portals made available by NSCC or employ another dealer as agent. Choose all that apply:                                                         |
| Report own trades using message-based trade portal operated by National Securities Clearing<br>Corporation (NSCC) and RTTM Web                                                                                                    |
| Trades will be reported by another dealer acting as agent                                                                                                    |
| RTRS Web only                                                                                                    |
|                                                                                                    |
| METHOD OF RECEIVING ERROR FEEDBACK                                                                                                    |
| Trade status information from RTRS indicating a problem or potential problem with reported trade data must be reviewed and addressed promptly to ensure that the information being disseminated by RTRS is as accurate and timely as possible. Choose all that apply (select at least one):     |
| Email - Review trade status emails sent to the email address(es) identified in the Trade Reporting<br>Identifiers section                                                                                                    |
| Messaging - Process MT509 messages containing trade status information (Note: DTCC participants only)                                                                                                    |
| RTRS Web - Review trade status information using RTRS Web                                                                                                    |
|                                                                                                    |
| Back                                                                                                    |

Note that if you select the **Trades will be reported by another dealer acting as agent** option, you must provide the clearing agent's contact information using the **+Add Clearing Agents** link option that appears when selected.

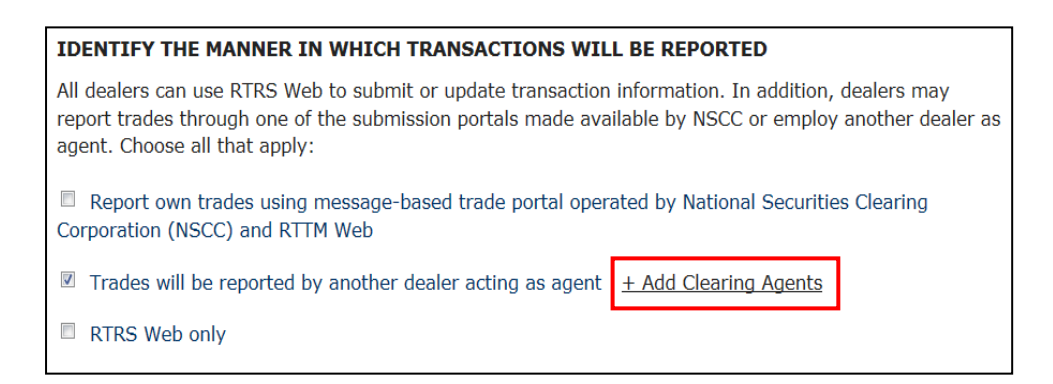

Enter the Organization Name to locate a contact to be assigned as the Clearing Agent then click the **Search** link.

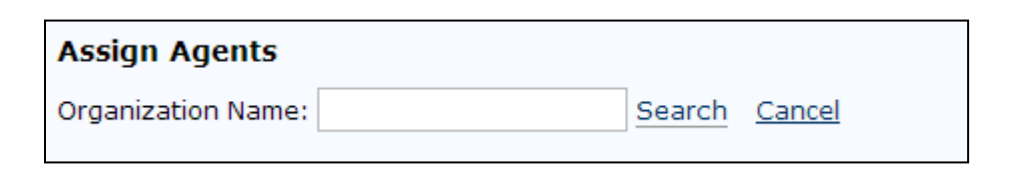

Note that if you select **RTRS Web Only** option, you must de-select all other transaction reporting options.

# Next, click one or more of the options in the **Method of Receiving Error Feedback** section.

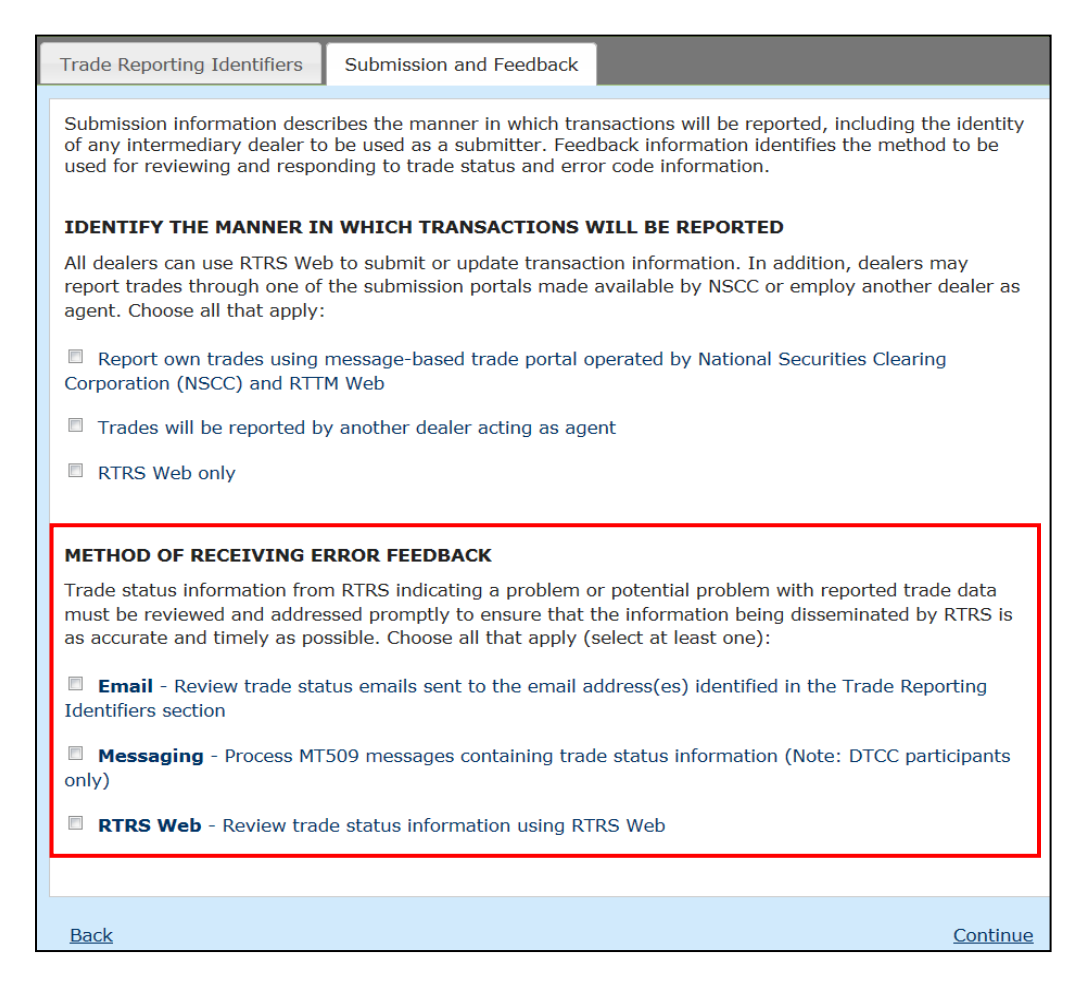

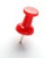

Note that if you select the **Email** option, you must provide an email address in the **Trade Reporting Identifiers** section.

The **RTRS Web Only** and **RTRS Web** options require RTRS Web Rights in MSRB Gateway to be effective. See the MSRB <u>Gateway User Manual for</u> <u>Dealers and Municipal Advisors</u> for instructions on how to assign user rights in MSRB Gateway.

Click the **Continue** link to complete this section. A preview of the completed Form A-12 appears on the screen.

# Part 6: Preview and Submit Form A-12

Once you have completed all of the sections in Form A-12, green checkmarks will appear next to each section indicating that they are completed. Click the **Continue** link to preview the completed form and submit it to the MSRB.

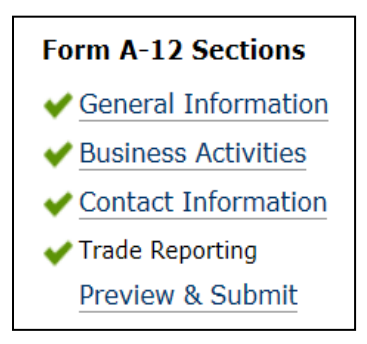

You may also click the **Preview & Submit** link in the Form A-12 sections menu on the right to view the completed Form A-12.

Review your submission carefully. Click the **Edit** button to make any changes needed to ensure all of the information is correct.

| <b>MSRB</b>                                                   |                                                              |                                                        | MSR5 Home Contect and Support               |
|---------------------------------------------------------------|--------------------------------------------------------------|--------------------------------------------------------|---------------------------------------------|
| Municipal Securities Rulem                                    | aking Board                                                  |                                                        |                                             |
|                                                               |                                                              |                                                        |                                             |
| ISRB Realization                                              | 2: Provine                                                   |                                                        |                                             |
| This is a proview of your Form A-12.                          | Please scroll to the end of t                                | he page to acknowledge the submission and click sub    | mit.                                        |
|                                                               |                                                              |                                                        | Form A-12 Sections                          |
| FIRM/SOLE PROPRIETOR                                          | SHIP IDENTIFIERS                                             |                                                        | General Information     Business Activities |
| Dealer SEC 10: 8-12345<br>Municipal Advisor 2004              | 1545-67                                                      |                                                        | <ul> <li>Contact Information</li> </ul>     |
| CRD Number: 123456789                                         |                                                              |                                                        | Trade Reporting     Provide A State         |
| Legal Entity Identifier:                                      |                                                              |                                                        | American a public                           |
| Intent to engage in municip<br>Document: Municipal Securities | pai securities and/or m<br>lusiness info.pdf                 | nunicipal advisory activities                          | Related Links                               |
| BUSINESS INFORMATION                                          |                                                              |                                                        | NSR5 Registration Manual<br>Gateway Manual  |
| Pirm Address: 123 Main Street                                 |                                                              |                                                        | MSRS Rule A-12                              |
| city: City State: ST Zip: 1234<br>Firm Webalte:               | -                                                            |                                                        |                                             |
| TYPE OF ORGANIZATION                                          |                                                              |                                                        |                                             |
| Organization Type: Limited Liabil                             | ity Company (LUC) City: City                                 | y State: ST                                            |                                             |
| Municipal Advisor                                             |                                                              |                                                        |                                             |
| E Issuence Advice                                             |                                                              |                                                        |                                             |
| Investment Advice - Proceeds                                  | of Municipal Securities                                      |                                                        |                                             |
| unvestment Advice - Punds of                                  | manispel BrDby                                               |                                                        |                                             |
| Broker/Dealer - MFS                                           | t Pool Distributor/Selca                                     |                                                        |                                             |
| Broker/Dealer - Sales/Trac                                    | aing                                                         |                                                        |                                             |
| Broker/Dealer - Other                                         |                                                              |                                                        |                                             |
| Broker/Dealer - Other                                         |                                                              |                                                        |                                             |
| Underwriting                                                  |                                                              |                                                        |                                             |
| Research                                                      |                                                              |                                                        |                                             |
| DESIGNATED CONTACTS                                           |                                                              |                                                        |                                             |
| Neme                                                          | Phone                                                        | Emeil                                                  |                                             |
| Sob Doc                                                       | (111) 222-5555                                               | bdoo@dealerxyz.org                                     |                                             |
| Primery Regulatory Contact                                    |                                                              | - *                                                    |                                             |
| selme<br>Sob Doc                                              | (111) 222-5555                                               | emeil<br>bdoo@dealerxyz.org                            |                                             |
| Silling Context                                               |                                                              |                                                        |                                             |
| Neme                                                          | Phone                                                        | Emeil                                                  |                                             |
| Rehier-                                                       | (111) 222-555                                                | bineit dealers an                                      |                                             |
|                                                               |                                                              | A y a ran a                                            |                                             |
| Frimery Dete Quelity Contect<br>Name                          | Phone                                                        | Emeil                                                  |                                             |
| Sob Doc                                                       | (111) 222-3333                                               | bdee@dealerxys.org                                     |                                             |
| Optional Regulatory Contact<br>No contact designated.         |                                                              |                                                        |                                             |
| Optional Data Quality Contact<br>No contact designated.       | Y.                                                           |                                                        |                                             |
| Optional Technical Contact                                    |                                                              |                                                        |                                             |
|                                                               | TIFIFOF                                                      |                                                        |                                             |
| Executing Broker Symbol //                                    | EBS) assigned by NACO                                        | AQ                                                     |                                             |
| ESS Broker's Brok                                             | ker Error Fee                                                | odbeck Emeil                                           |                                             |
| ABCD Yes                                                      | bdec@d:                                                      | 56/57XY1.070                                           |                                             |
| Participant ID assigned by                                    | NSCC                                                         |                                                        |                                             |
| 9999 bdoc@dcaler                                              | xys.org                                                      |                                                        |                                             |
| SUBMISSION AND FEED                                           | IACK                                                         |                                                        |                                             |
| Identify the manner in whi                                    | ch transactions will be                                      | reported                                               |                                             |
| Report own trades using mean<br>(NSCC) and RTTM Web           | age-based trade portal oper                                  | rated by National Securities Clearing Corporation      |                                             |
| Trades will be reported by an                                 | other dealer acting as agent                                 |                                                        |                                             |
| RTRS Web only                                                 |                                                              |                                                        |                                             |
| Method of receiving error f                                   | eedback                                                      |                                                        |                                             |
| <ul> <li>Email - Review trade status e<br/>section</li> </ul> | ment sont to the email adds                                  | eastes) identified in the Trade Reporting Identifiers  |                                             |
| RTRS Web - Review trade at-                                   | nessages containing trade st<br>tus information using RTOR - | atus information (Note: DTCC participants only)<br>Web |                                             |
| ACKNOWLEDGEMENT                                               |                                                              |                                                        |                                             |
| I seknowledge that the inform                                 | nation provided in this form :                               | is complete and accurate.                              |                                             |
| Submit Edit                                                   |                                                              |                                                        |                                             |

Before submitting the completed form, scroll to the end of the page to acknowledge the completeness and accuracy of the submission. Check the box at the bottom of the form to indicate that "I acknowledge that the information provided in this form is complete and accurate." The Submit button is then enabled.

Click the **Submit** button to complete the Form A-12 initial registration, annual affirmation or amendment.

| ACKNOWLEDC | GEMENT<br>that the informat | tion provided in this form is complete and accurate. |
|------------|-----------------------------|------------------------------------------------------|
| Submit     | Edit                        |                                                      |

The **Submission Confirmation** screen appears on the screen stating that your Form A-12 filing is pending MSRB approval.

| MSRB Registration- Form A-12                                                                                                    |
|----------------------------------------------------------------------------------------------------|
| Submission Confirmation                                                                                                    |
| Your Form A-12 has been received by the MSRB. The filing has been placed in a <b>PENDING</b> status while MSRB staff verify certain form information. If you believe there was an error on the form or have questions about the approval process, please contact MSRB Support at (703) 797-6668.<br>To view your submitted Form A-12, <u>click here</u> . |
| MSRB Rules A-12 and A-14 require municipal securities dealers and municipal advisors to pay an initial fee of \$100 and an annual fee of \$500 to have their registration approved. <u>View MSRB bill payment options</u> .                                                                                                    |
| Return to MSRB.org                                                                                                    |

# Part 7: MSRB Review and Approval of Form A-12

After Form A-12 is submitted, and the registration payments pursuant to Rule A-12 have been processed, MSRB staff will review and as appropriate, approve the MSRB initial registration. If there are questions about the information submitted on the form, an MSRB Staff member will follow up with the Master Account Administrator. Failure to respond promptly to MSRB inquiries about the form within 30 days, will result in the form being rejected. An email will be sent to the Master Account Administrator, Primary Regulatory Contact, Optional Regulatory Contact (if applicable) and Compliance Contact stating the reason for the rejection, along with a reference ticket number such persons may refer to if there are questions about the rejection when speaking with MSRB Support staff at 202-838-1330.

Once the form has been submitted, the **Submission Confirmation** appears on the screen. To view your pending Form A-12, click on the **click** here link. A PDF version of your Form A-12 appears on the screen.

| MSRB Registration- Form A-12                                                                                                    |
|----------------------------------------------------------------------------------------------------|
| Submission Confirmation                                                                                                    |
| Your Form A-12 has been received by the MSRB. The filing has been placed in a PENDING status while MSRB staff verify certain form information. If you believe there was an error on the form or have questions about the approval process, please contact MSRB Support at (703) 797-6668.<br>To view your submitted Form A-12, <u>click here</u> . |
| MSRB Rules A-12 and A-14 require municipal securities dealers and municipal advisors to pay an initial fee of \$100 and an annual fee of \$500 to have their registration approved. <u>View MSRB bill payment options</u> .                                                                                                    |
| Return to MSRB.org                                                                                                    |
|                                                                                                    |

The Master Account Administrator, Primary Regulatory Contact, Optional Regulatory Contact and Compliance Contact will also receive an email acknowledging that the MSRB has received the firm's Form A-12.

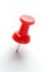

While a Form A-12 is being reviewed, a new form cannot be submitted. If you submitted a form that contains inaccurate or incomplete information, immediately contact MSRB Support at 202-838-1330.

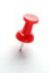

If the form is rejected, these contacts will receive an email stating the reason for the rejection along with a call center ticket number to reference if you have questions about the rejection.

# Part 8: Form A-12 Updates by Current Registrants

After initially registering, dealers and municipal advisors have an ongoing obligation under Rule A-12 to keep the information submitted on Form A-12 current and accurate. If any information has become inaccurate or incomplete, the firm must submit an updated Form A-12 reflecting the new information within 30 days of the change.

### Access Form A-12

Firms that are already registered with the MSRB can access Form A-12 through MSRB Gateway. Begin by going to the MSRB website at <u>msrb.org</u>.

Click on the **Login** link.

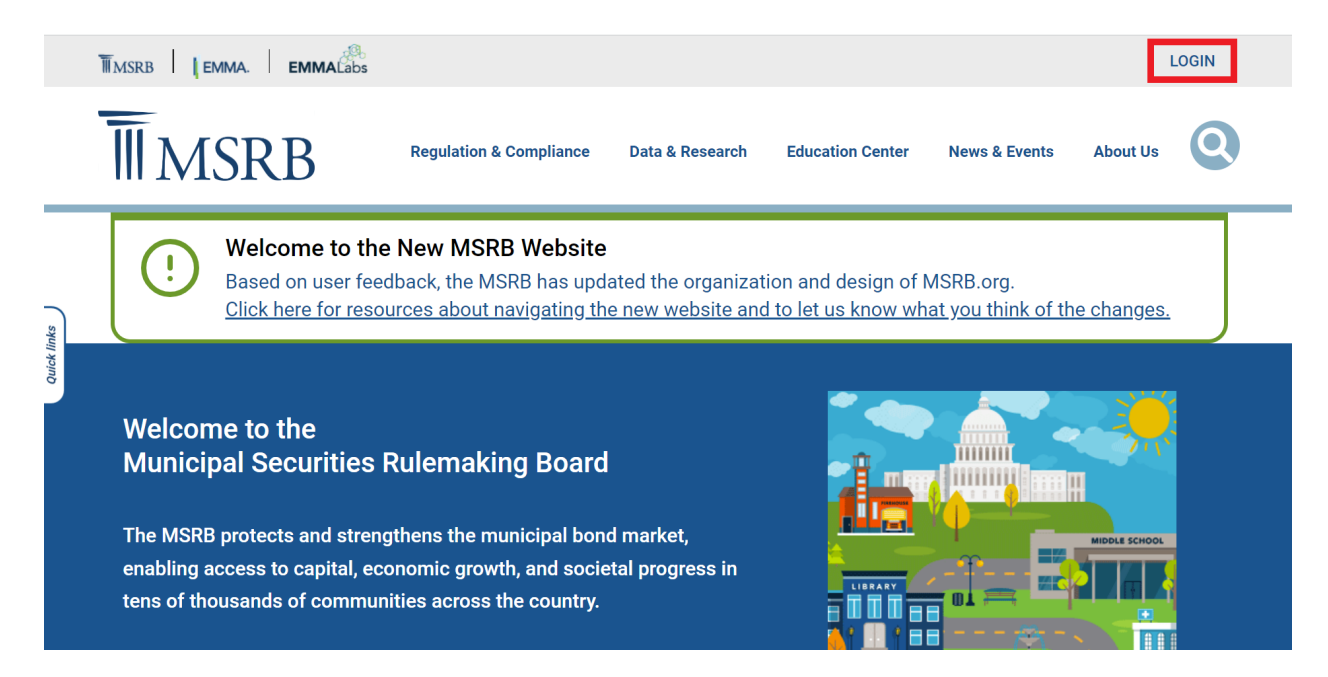

Enter your username and password then click the Login button.

| Log into MSRB Gateway                                           | Welcome to MSRB Gateway, the secure access point for all MSRB applications including<br>EMMA. Click here for guidance on user account management and information about the<br>MSRB Gateway.<br>To return to MSRB.org from within the MSRB Gateway application, click on the MSRB Home<br>link at the top right corpor of the page. |
|-----------------------------------------------------------------|----------------------------------------------------------------------------------------------------|
| User ID<br>Password<br>Forgot password?                         | If you are experiencing login or other system related problems, please check the Systems Status Page for more information. If you need additional help, please contact the MSRB via email at GatewaySupport@msrb.org or by phone at 202-838-1330                                                                                   |
| Login<br>Don't have an account? Register<br>MSRB Gateway Manual | The MSRB recommends not bookmarking this page.                                                                                                    |

Next, click the Form A-12 link under the Registrant Information Form section.

| MSRB Gateway Main Menu                                                                                             |  |
|----------------------------------------------------------------------------------------------------|--|
| releance to more outerray. Four oser recount has the following accessing the                                       |  |
| Market Transparency Systems                                                                                        |  |
| Access MSRB systems to submit documents and data related to municipal market activity and political contributions. |  |
| Dealer System Outage Reporting                                                                                     |  |
| SHORT System Web User Interface – Data Submissions                                                                 |  |
| SHORT System Web User Interface – Data Submissions Test Environment                                                |  |
| RTRS Web Interface - Test System                                                                                   |  |
| Rule G-37 Submission                                                                                               |  |
| EMMA Dataport                                                                                                    |  |
| Dealer Feedback System                                                                                             |  |
| <ul> <li>Transaction Data Request Form</li> </ul>                                                                  |  |
| Account and Organization Management                                                                                |  |
| Manage User Accounts                                                                                               |  |
| Mew Account Administrators                                                                                         |  |
| Manage Groups                                                                                                    |  |
| Manage Continuing Disclosure Confirmation Requests                                                                 |  |
| Manage Consolidations                                                                                              |  |
| Registrant Information Forms                                                                                       |  |
| Submit forms to provide information about your organization.                                                       |  |
| Eorm 4.12                                                                                                    |  |
|                                                                                                    |  |

If the link to Form A-12 does not appear on the Gateway main page, your user account does not have access privileges. Contact MSRB Support at 202-838-1330 for assistance.

To enter the form, click on the **Proceed to Form A-12** button.

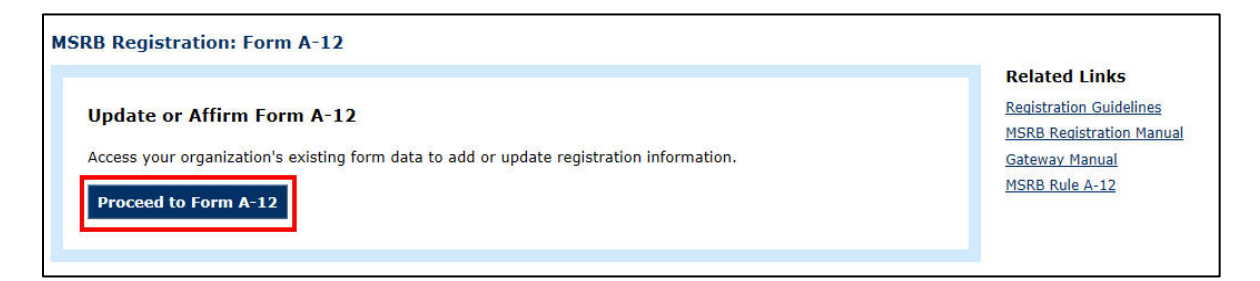

## **Preview Your Current Registration Information**

Existing registrants have the option to review the existing Form A-12 information without accessing the electronic form. From the MSRB Gateway Main Menu, click on the **Form A-12** link under the **Registration Information Forms** section.

| Manage User Accounts     Vew Account Administrators     Manage Groups     Manage Continuing Disclosure Confirmation Requests     Manage Consolidations  |  |
|----------------------------------------------------------------------------------------------------|--|
| Manage User Accounts     View Account Administrators     Manage Groups     Manage Continuing Disclosure Confirmation Requests     Manage Consolidations |  |
| Manage User Accounts     View Account Administrators     Manage Groups     Manage Continuing Disclosure Confirmation Requests                           |  |
| Manage User Accounts     View Account Administrators     Manage Groups                                                                                  |  |
| Manage User Accounts     View Account Administrators                                                                                                    |  |
| Manage User Accounts                                                                                                    |  |
|                                                                                                    |  |
| account and Organization Management                                                                                                    |  |
| Transaction Data Request Form                                                                                                    |  |
| Dealer Feedback System                                                                                                    |  |
| EMMA Dataport                                                                                                    |  |
| Rule G-37 Submission                                                                                                    |  |
| RTRS Web Interface - Test System                                                                                                    |  |
| SHORT System Web User Interface – Data Submissions Test Environment                                                                                     |  |
| <ul> <li>SHORT System Web User Interface – Data Submissions</li> </ul>                                                                                  |  |
| Dealer System Outage Reporting                                                                                                    |  |
| ccess MSRB systems to submit documents and data related to municipal market activity and political contributions.                                       |  |
| namet mansparency systems                                                                                                    |  |
| Narket Transnarency Systems                                                                                                    |  |

In the **Review Current Form A-12 information** section, click on the **View Current Form A-12 Information** link. A PDF version of the form will display.

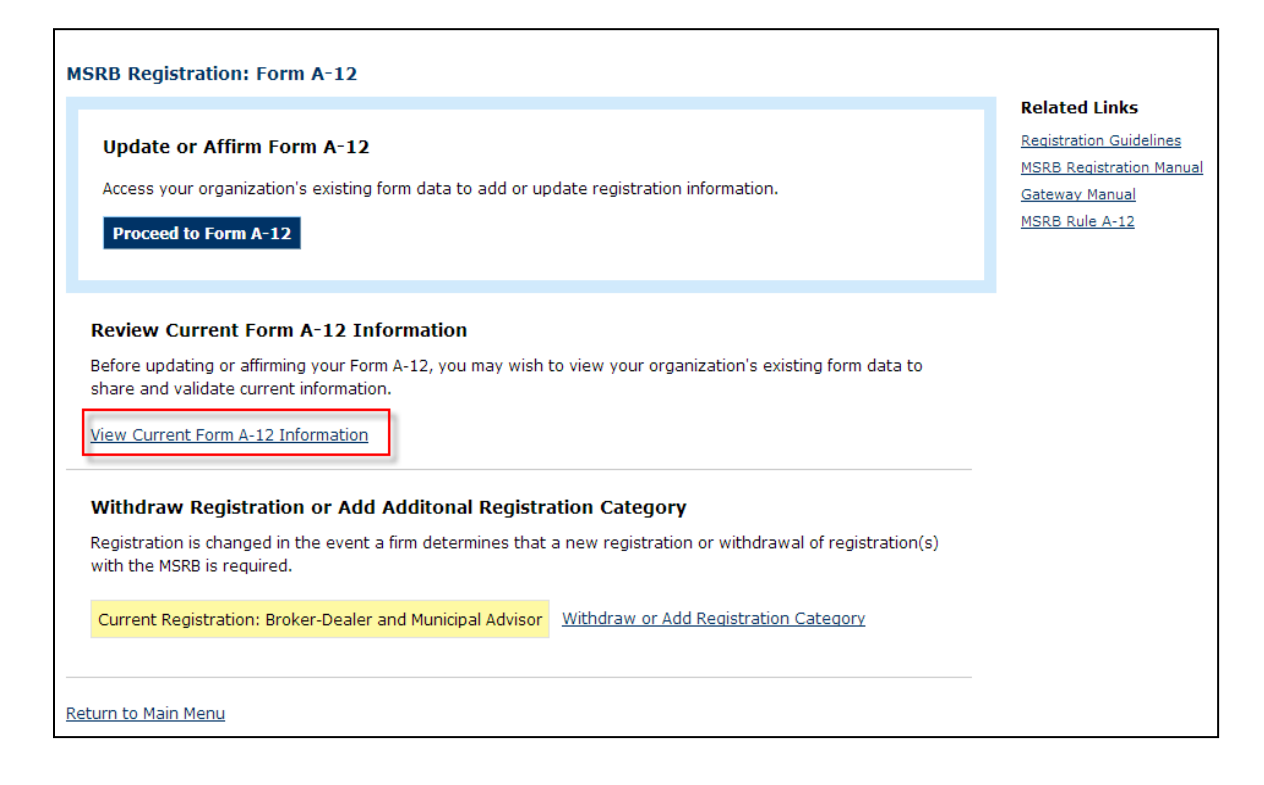

You may print out the PDF and share it with others in your firm who may need to confirm the completeness and accuracy of the Form A-12 information.

## Making Updates to the Form

After clicking the **Proceed to Form A-12** button, you will access the electronic form and may begin to make changes to the information previously provided, beginning with the **General Information** section, continuing through all sections, and finishing with **Preview and Submit**. For detailed information about how to complete each section, see the full descriptions provided in the preceding sections of this manual directed toward new registrants.

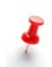

Existing registrants will note some features in the form that are not available to new registrants.

- Information will be pre-populated. You have the ability to modify the existing registration information that has previously been submitted if such information requires an update.
- The form status displayed at the top of the page will say "approved". This is an indication that your firm is already registered with the MSRB, and the changes being made will update the existing registration.
- The **Contact Information** section will have your existing Gateway users appear in the **Select Contact** drop-down list. You will not be required to create the same contact twice if that contact already exists in the drop-down list.

On the "Preview & Submit" section, you will be required to select a type of Form Filing:

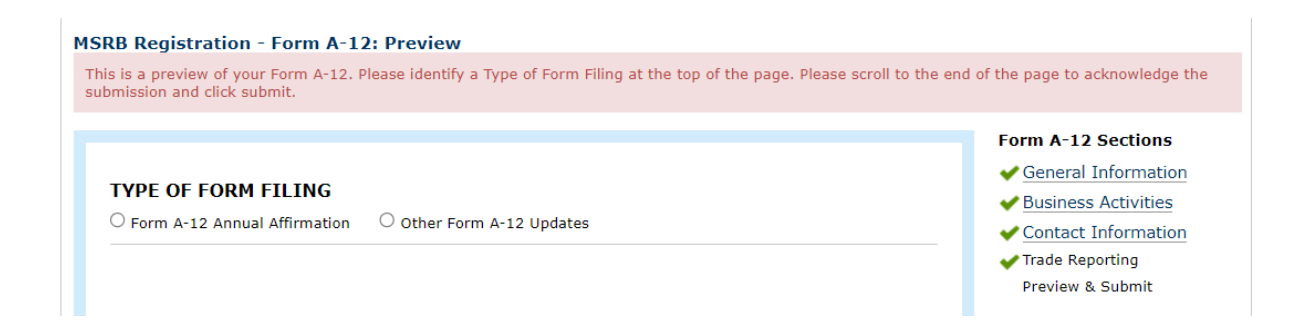

- Form A-12 Annual Affirmation Represents an update to Form A-12 submitted for purposes of complying with the required annual affirmation, during the Annual Affirmation Period (January 1 – January 31 of each year).
- **Other Form A-12 Amendments** Represents a change to Form A-12 submitted to update existing information on the form that is outside of the annual affirmation period.

Generally, once you click the acknowledge checkbox and the submit button, the updated Form A-12 will be sent for review and approval. For example, changes to the Firm's Legal Nam or EBS, as applicable, would trigger MSRB staff review.

| _               |                                                                     |
|-----------------|---------------------------------------------------------------------|
| 🗹 I acknowledge | hat the information provided in this form is complete and accurate. |
| 5               |                                                                     |
|                 |                                                                     |
|                 |                                                                     |
|                 |                                                                     |

 If your form is immediately approved without review, you will see the following page:

| Form Update Confirmation<br>Your form was updated successfully. |  |  |
|-----------------------------------------------------------------|--|--|
| Return to Gateway Menu                                          |  |  |

If your form is not immediately approved, you have the option to return to see the pending Form A-12 previously submitted. Log in to your MSRB Gateway Account and from the MSRB Gateway Main Menu, expand the Registration Information Forms option and click on the Form A-12 link. You will be directed to a page that indicates your form is pending. Click the click here link to see a printable version of the pending form.

| MSRB Registration- Form A-12                                                                                                    |  |  |
|----------------------------------------------------------------------------------------------------|--|--|
| Submission Confirmation                                                                                                    |  |  |
| Your Form A-12 has been received by the MSRB. The filing has been placed in a <b>PENDING</b> status while MSRB staff verify certain Form information.<br>If you believe there was an error on the Form or have questions about the approval process, please contact MSRB Support at (703) 797-6668.<br>To view your submitted Form A-12, <u>click here</u> .<br><u>MSRB Registration Manual</u> |  |  |
| Return to Gateway Menu                                                                                                    |  |  |

# Part 9: Add Additional Registration Category

To add an additional registration category to an existing registration, log in to your MSRB Gateway Account. From the MSRB Gateway Main Menu, click on the **Form A-12** link under the **Registration Information Forms** section.

| MSRB Gateway Main Menu<br>Welcome to MSRB Gateway! Your User Account has the                                                                                                    | following access rights:                                       |  |
|----------------------------------------------------------------------------------------------------|----------------------------------------------------------------|--|
| Market Transparency Systems                                                                                                    |                                                                |  |
| Access MSRB systems to submit documents and data re                                                                                                    | ated to municipal market activity and political contributions. |  |
| Dealer System Outage Reporting                                                                                                    |                                                                |  |
| SHORT System Web User Interface – Data Submiss                                                                                                    | ons                                                            |  |
| SHORT System Web User Interface – Data Submiss                                                                                                    | ons Test Environment                                           |  |
| RTRS Web Interface - Test System                                                                                                    |                                                                |  |
| Rule G-37 Submission                                                                                                    |                                                                |  |
| EMMA Dataport                                                                                                    |                                                                |  |
| Dealer Feedback System     Transaction Data Request Form                                                                                                    |                                                                |  |
| Dealer Feedback System  Transaction Data Request Form  Account and Organization Management                                                                                                    |                                                                |  |
| Dealer Feedback System     Transaction Data Request Form     Account and Organization Management     Manage User Accounts                                                                                                    |                                                                |  |
| Dealer Feedback System     Transaction Data Request Form     Account and Organization Management     Manage User Accounts     View Account Administrators                                                                                                    |                                                                |  |
| Dealer Feedback System     Transaction Data Request Form     Account and Organization Management     Manage User Accounts     View Account Administrators     Manage Groups                                                                                                    |                                                                |  |
| Dealer Feedback System     Transaction Data Request Form     Account and Organization Management     Manage User Accounts     View Account Administrators     Manage Groups     Manage Continuing Disclosure Confirmation Requese                                                                                                    | IS                                                             |  |
| Dealer Feedback System     Transaction Data Request Form  Account and Organization Management     Manage User Accounts     View Account Administrators     Manage Groups     Manage Continuing Disclosure Confirmation Reques     Manage Consolidations                                                                                            | ts                                                             |  |
| Dealer Feedback System     Transaction Data Request Form     Account and Organization Management     Manage User Accounts     View Account Administrators     Manage Groups     Manage Continuing Disclosure Confirmation Reques     Manage Consolidations                                                                                         | IS                                                             |  |
| Dealer Feedback System     Transaction Data Request Form  Account and Organization Management     Manage User Accounts     Mew Account Administrators     Manage Groups     Manage Continuing Disclosure Confirmation Reques     Manage Consolidations  Registrant Information Forms                                                               | 15                                                             |  |
| Dealer Feedback System     Transaction Data Request Form     Account and Organization Management     Manage User Accounts     Mew Account Administrators     Manage Groups     Manage Continuing Disclosure Confirmation Reques     Manage Consolidations     Registrant Information Forms Submit forms to provide information about your organiza | ts<br>ion.                                                     |  |

Note that your existing registration category is highlighted in the **Current Registration** field. To change your registration category, click the **Make Change to Registration** link.

| Update o                     | r Affirm Form A-1                               | 2                                 |                                                     |
|------------------------------|-------------------------------------------------|-----------------------------------|-----------------------------------------------------|
| Access you                   | r organization's exist                          | ng form data to add or u          | odate registration information.                     |
| Proceed                      | o Form A-12                                     |                                   |                                                     |
| Review Cu                    | rrent Form A-12                                 | Information                       |                                                     |
| efore updat<br>hare and va   | ing or affirming your<br>lidate current informa | Form A-12, you may wish<br>ation. | to view your organization's existing form data to   |
| iew Current                  | Form A-12 Information                           | on                                |                                                     |
| Withdraw                     | Registration or A                               | dd Additonal Registi              | ation Category                                      |
| legistration<br>vith the MSF | is changed in the eve<br>B is required.         | nt a firm determines that         | a new registration or withdrawal of registration(s) |
|                              |                                                 |                                   |                                                     |

Select the new registration category from the drop-down menu then click **Continue**.

| Registration Category                                                                                                    | ×               |
|----------------------------------------------------------------------------------------------------|-----------------|
| Registration category should only be changed in the event yo<br>have determined that a new registration as either a dealer of<br>municipal advisor (or withdraw of either or both registrations<br>is required by MSRB Rule A-12. All other changes should be<br>made in the following Form pages. | ou<br>ra<br>\$) |
| Broker-Dealer Only                                                                                                    |                 |
| Broker-Dealer Only                                                                                                    |                 |
| Municipal Securities Dealer (Bank Dealer)                                                                                                    |                 |
| Municipal Advisor Only                                                                                                    |                 |
| Broker-Dealer and Municipal Advisor                                                                                                    |                 |
| Municipal Securities Dealer and Municipal Advisor                                                                                                    |                 |
| None - Withdraw all registrations                                                                                                    |                 |

The Form A-12 will appear on the screen and you must complete the information necessary for the new registration category. Note the sections to be completed are indicated in the **Form A-12** Sections menu on the right.

| SRB Registration-Form A-12: General Firm Information SRB ID: Status: APPROVED                                                                                                    |                                                                                                    |
|----------------------------------------------------------------------------------------------------|----------------------------------------------------------------------------------------------------|
| Please complete all required fields.                                                                                                    |                                                                                                    |
| *Denotes required fields FIRM/SOLE PROPRIETORSHIP IDENTIFIERS MSRB ID: Status: APPROVED Firm's Legal Name:* Dealer XYZ                                                                                                    | Form A-12 Sections<br>General Information<br>Business Activities<br>Contact Information<br>Trade Reporting<br>Preview & Submit |
| Doing-Business-As (DBA) Name:       ?         Dealer SEC ID:       8-       Municipal Advisor SEC ID:         CRD Number:*       Legal Entity Identifier:       .         Are you a successor firm? If so, please provide prior SEC and MSRB identification number, as applicable.*       ?         SEC ID:*       Select One v       -       MSRB ID:                                                                                                    | Related Links<br>Registration Guidelines<br>MSRB Registration Manual<br>Gateway Manual<br>MSRB Rule A-12                       |
| DEALER DESIGNATED EXAMINING AUTHORITY Dealer Designated Examining Authority:* Select One                                                                                                    |                                                                                                    |
| WRITTEN NOTICE TO FINRA OR BANK REGULATOR (FRB, OCC OR FDIC) AS APPLICABLE       ?         Pursuant to Rule A-12, a dealer must notify its designated examining authority of its intent to engage in municipal securities and/or municipal advisory activities.       ?         Who was notified as the dealer's designated examining authority?       ?         First Name of Recipient of Notice:*       .         Last Name of Recipient of Notice:*       . |                                                                                                    |

Once you have completed all of the sections, repeat the steps to preview and submit the updated Form A-12.

## Part 10: Registration Withdrawal

If you choose to withdraw your firm's registration, user rights associated with the firm's registration category either as a dealer or a municipal advisor will be immediately removed upon acceptance of your withdrawal and you will no longer have access to your MSRB Gateway account.

To withdraw your firm's registration, log in to your MSRB Gateway Account. From the MSRB Gateway Main Menu, click on the **Form A-12** link under the **Registration Information Forms** section.

| Market Transparency Systems   Access MSRB systems to submit documents and data related to municipal market activity and political contributions. <ul> <li>Dealer System Outage Reporting</li> <li>SHORT System Web User Interface – Data Submissions</li> <li>SHORT System Web User Interface – Data Submissions Test Environment</li> <li>RTRS Web Interface - Test System</li> <li>Rule G-37 Submission</li> </ul> <ul> <li>Rule G-37 Submission</li> <li>EMMA Dataport</li> </ul> <ul> <li>Dealer Feedback System</li> <li>Transaction Data Request Form</li> </ul> <ul> <li>Account and Organization Management</li> <li>Wew Account Administrators</li> <li>Manage Groups</li> <li>Manage Continuing Disclosure Confirmation Requests</li> <li>Manage Consolidations</li> </ul> | MSRB Gateway Main Menu<br>Welcome to MSRB Gateway! Your User Account has the following access rights:              |  |
|----------------------------------------------------------------------------------------------------|----------------------------------------------------------------------------------------------------|--|
| Access MSRB systems to submit documents and data related to municipal market activity and political contributions.                                                                                                    | Market Transparency Systems                                                                                        |  |
| <ul> <li>Dealer System Outage Reporting</li> <li>SHORT System Web User Interface – Data Submissions Test Environment</li> <li>RTRS Web Interface - Test System</li> <li>Rule G-37 Submission</li> <li>EMMA Dataport</li> </ul> Dealer Feedback System <ul> <li>Transaction Data Request Form</li> </ul> Account and Organization Management <ul> <li>Manage User Accounts</li> <li>Vew Account Administrators</li> <li>Manage Groups</li> <li>Manage Continuing Disclosure Confirmation Requests</li> <li>Manage Consolidations</li> </ul>                                                                                                    | Access MSRB systems to submit documents and data related to municipal market activity and political contributions. |  |
| <ul> <li>SHORT System Web User Interface – Data Submissions Test Environment</li> <li>SHORT System Web User Interface – Data Submissions Test Environment</li> <li>RTRS Web Interface - Test System</li> <li>Rule G-37 Submission</li> <li>EMMA Dataport</li> </ul> Dealer Feedback System <ul> <li>Transaction Data Request Form</li> </ul> Account and Organization Management <ul> <li>Manage User Accounts</li> <li>View Account Administrators</li> <li>Manage Groups</li> <li>Manage Continuing Disclosure Confirmation Requests</li> <li>Manage Consolidations</li> </ul> Registrant Information Forms Submission about your organization.                                                                                                    | Dealer System Outage Reporting                                                                                     |  |
| <ul> <li>SHORT System Web User Interface – Data Submissions Test Environment</li> <li>RTRS Web Interface - Test System</li> <li>Rule G-37 Submission</li> <li>EMMA Dataport</li> </ul> Dealer Feedback System <ul> <li>Transaction Data Request Form</li> </ul> Account and Organization Management <ul> <li>Manage User Accounts</li> <li>Vew Account Administrators</li> <li>Manage Groups</li> <li>Manage Continuing Disclosure Confirmation Requests</li> <li>Manage Consolidations</li> </ul> Registrant Information Forms Submit forms to provide information about your organization.                                                                                                    | SHORT System Web User Interface – Data Submissions                                                                 |  |
| RTRS Web Interface - Test System     Rule G-37 Submission     EMMA Dataport  Dealer Feedback System     Transaction Data Request Form  Account and Organization Management      Manage User Accounts      Manage Groups      Manage Groups      Manage Consolidations  Registrant Information Forms Submit forms to provide information about your organization.                                                                                                    | SHORT System Web User Interface – Data Submissions Test Environment                                                |  |
| Rule G-37 Submission     EMMA Dataport  Dealer Feedback System  Transaction Data Request Form  Transaction Data Request Form  Account and Organization Management  Manage User Accounts  Manage User Accounts  Manage Groups  Manage Consolidations  Registrant Information Forms Submit forms to provide information about your organization.                                                                                                    | RTRS Web Interface - Test System                                                                                   |  |
|                                                                                                    | Rule G-37 Submission                                                                                               |  |
| Dealer Feedback System  Transaction Data Request Form  Account and Organization Management  Manage User Accounts  Vew Account Administrators  Manage Groups  Manage Continuing Disclosure Confirmation Requests Manage Consolidations  Registrant Information Forms Submit forms to provide information about your organization.                                                                                                    | EMMA Dataport                                                                                                    |  |
| Manage User Accounts     View Account Administrators     Manage Groups     Manage Continuing Disclosure Confirmation Requests     Manage Consolidations  Registrant Information Forms Submit forms to provide information about your organization.                                                                                                    | Iransaction Data Request Form  Account and Organization Management                                                 |  |
| View Account Administrators     Manage Groups     Manage Continuing Disclosure Confirmation Requests     Manage Consolidations  Registrant Information Forms Submit forms to provide information about your organization.                                                                                                    | Manage User Accounts                                                                                               |  |
| Manage Groups     Manage Continuing Disclosure Confirmation Requests     Manage Consolidations  Registrant Information Forms Submit forms to provide information about your organization.                                                                                                    | View Account Administrators                                                                                        |  |
| Manage Continuing Disclosure Confirmation Requests     Manage Consolidations  Registrant Information Forms Submit forms to provide information about your organization.                                                                                                    | ■ Manage Groups                                                                                                    |  |
| Manage Consolidations  Registrant Information Forms  Submit forms to provide information about your organization.                                                                                                    | Manage Continuing Disclosure Confirmation Requests                                                                 |  |
| Registrant Information Forms<br>Submit forms to provide information about your organization.                                                                                                    | Manage Consolidations                                                                                              |  |
| Submit forms to provide information about your organization.                                                                                                    | Registrant Information Forms                                                                                       |  |
|                                                                                                    | Submit forms to provide information about your organization.                                                       |  |
| Form A-12                                                                                                    | ■ Form A-12                                                                                                    |  |

Note that your existing registration category is highlighted in **Current Registration** field. Click the **Withdraw or Add Registration Category** link at the bottom of the form.

| SRB Registration: Form A-12                                                                                                    |
|----------------------------------------------------------------------------------------------------|
| Update or Affirm Form A-12                                                                                                    |
| Access your organization's existing form data to add or update registration information.                                                            |
| Proceed to Form A-12                                                                                                    |
| Review Current Form A-12 Information                                                                                                    |
| Before updating or affirming your Form A-12, you may wish to view your organization's existing form data to share and validate current information. |
| View Current Form A-12 Information                                                                                                    |
| Withdraw Registration or Add Additonal Registration Category                                                                                        |
| Registration is changed in the event a firm determines that a new registration or withdrawal of registration(s) with the MSRB is required.          |
| Current Registration: Broker-Dealer and Municipal Advisor Withdraw or Add Registration Category                                                     |
| turn to Main Menu                                                                                                    |

In the Registration Category form, select the None-Withdraw all registrations option.

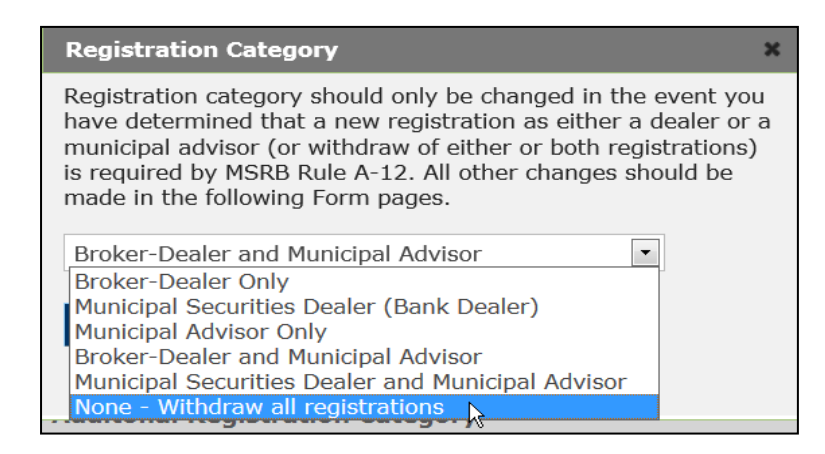

If your firm is registered as both a dealer and municipal advisor, you may withdraw one or the other by selecting the registration category that will remain active.

If you are voluntarily withdrawing your firm's registration, enter "voluntary" in the **Withdraw Registration** form. If the withdrawal of registration is involuntary (*i.e.*, a withdrawal as part of a regulatory sanction or settlement), describe the circumstances or actions that lead to the withdrawal in the **Withdraw Registration** form. Next, click the **Withdraw** button.

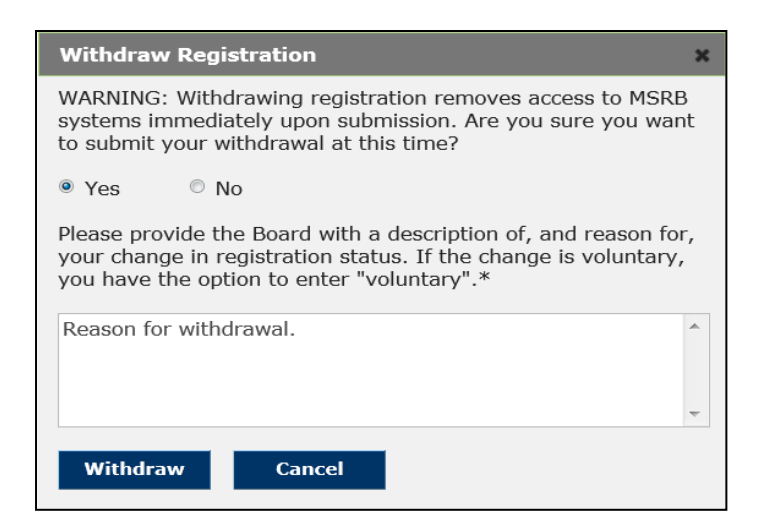

The Withdrawal Pending screen appears indicating that the MSRB has been notified of your intent to withdraw your registration(s).

|                     | Withdrawal Pending                                                                                                    |  |  |  |
|---------------------|----------------------------------------------------------------------------------------------------|--|--|--|
|                     | The MSRB has been notified of your intent to withdraw your registration(s). Upon approval of your request your firm will no longer be MSRB registered.<br>You will receive an email once the request has been processed. If you have questions about the process or you request was submitted in error, please<br>contact MSRB Support at (703) 797-6668. |  |  |  |
| Return to Main Menu |                                                                                                    |  |  |  |

# Part 11: Registration and Other Fees

Registration will not become effective until Form A-12 is approved and the initial registration fee and annual registration fee pursuant to Rule A-12 have been received and processed.

### **Initial Fee**

<u>Rule A-12</u> requires new registrants to pay an initial fee of \$1000. The initial registration fee is only paid when establishing the first registration. There is no fee for updating or affirming Form A-12, even in cases where the firm is adding a second organization type to an existing registration.

### **Annual Fee**

<u>Rule A-12</u> requires an annual fee of \$1000 for each MSRB fiscal year in which the municipal securities dealer or municipal advisor is registered with the MSRB and is not pro-rated. The MSRB fiscal year runs from October 1 – September 30. New registrations are not effective until payment of the annual fee is processed. For existing

registrants, electronic invoices are sent in early October each year and payment is due by October 31 each year.

Any new registrant that pays an annual registration fee during the month of September will have the annual registration fee for the following fiscal year waived.

### **Annual Municipal Advisor Professional Fees**

MSRB <u>Rule A-11</u> requires municipal advisors to pay an annual fee for each "covered person" – each person associated with a municipal advisor who is qualified as a municipal advisor representative in accordance with Rule G-3 and for who the municipal advisor has on file with the SEC an active Form MA-I as of January 31 of each year. The recurring annual fee per covered person is equal to the amount set forth in the Annual Rate Card as noted in Supplementary Material .01 of Rule A-11and the professional fee shall be due by April 30 each year in the manner described below.

### **Underwriting and Transaction Assessments**

MSRB <u>Rule A-13</u> requires brokers, dealers and municipal securities dealers to pay assessments in connection with underwriting and trading activity. The amount due is calculated by the MSRB and invoiced to the registrant in an electronic invoice. Payment is due within 30 days of the invoice date.

#### **Payment Process**

The MSRB provides monthly electronic invoices to existing registrants that indicate the amount(s) of any outstanding fees or assessments, with the exception of the municipal advisor professional fees. Payments should be received by the MSRB within 30 days of the invoice date or late fees will be applied.

The MSRB accepts payment by check, credit card or ACH credit. Instructions for making payments can be found on the <u>MSRB Bill Payment Information</u> page.

Always reference the MSRB number assigned to your firm, as well as the invoice number, on any payments. The MSRB number is five characters and begins with "A", "B" or "K" followed by four numbers (*e.g.*, "A1234", "B1234" or "K1234").

For questions regarding assessments, fees or payment options, please contact MSRB's Accounting and Finance Department at 202-838-1500 or send an email to <u>Accounting@msrb.org</u>.

#### Late Payments

Registrants that fail to pay any fee assessed under MSRB Rules A-11, A-12 or A-13 shall pay a monthly late fee of \$25 and a late fee on the overdue balance, computed according to the Prime Rate until paid. Prime rate is the annual rate of the commercial prime rate of interest as last published in The Wall Street Journal prior to the date such charge is computed.

## **Part 12: Annual Affirmations**

Rule A-12 requires each registrant to review, update as necessary, and affirm the information in Form A-12 during the Annual Affirmation Period that commences on January 1 and ends on January 31 of each calendar year. As Rule A-12 provides, the annual affirmation must be completed by the Primary Regulatory Contact, Optional Regulatory Contact or Compliance Contact.

During the annual affirmation period, the appropriate designated contact for each registered firm must log into MSRB Gateway to review the information on Form A-12. After all applicable updates are made to Form A-12, such person should identify Annual Affirmation as the type of form filing by selecting **"Form A-12 Annual Affirmation"** at the top of the **Preview & Submit** Page.

If no updates are required, the Form A-12 can be affirmed by submitting it with no changes.

Form A-12 Annual Affirmation
 Other Form A-12 Updates

As a reminder, the "**Other Form A-12 Updates**" radial dial button should be selected as the type of form filing to denote changes made to the form outside the affirmation period.

A new registrant that submits its initial Form A-12 during the Annual Affirmation Period is not required to also affirm Form A-12 during that period.

## Part 13: Review My Affirmations

Primary Regulatory Contacts, Compliance Contacts, and Optional Regulatory Contacts have the ability to view a firm's past affirmations.

To review past affirmations and amendments, log into your MSRB Gateway Account. From the MSRB Gateway Main Menu, click on the **Review My Affirmations** link under the **Registration Information Forms** section and a list of the firm's past affirmations will appear.

This display functionality is on a go forward basis as of January 1, 2023; thus, legacy form filings will not be displayed in such manner or fashion.

MSRB Gateway Main Menu Welcome to MSRB Gateway! Your User Account has the following access rights

Market Transparency Systems

- Dealer System Outage Reporting
- SHORT System Web User Interface Data Submissions
- SHORT System Web User Interface Data Submissions Test Environment
- RTRS Web Interface Production System
- Rule G-37 Submission
- EMMA Dataport

Dealer Feedback System

Transaction Data Request Form

Account and Organization Management

- View Account Administrators
- Manage Continuing Disclosure Confirmation Requests

Registrant Information Forms

Form A-12
 Review My Affirmations
 Print Broker-Dealer Certificate

Municipal Securities Rulemaking Board 54

| Review My Affirmations                                                                                                    |                       |                          |  |  |
|----------------------------------------------------------------------------------------------------|-----------------------|--------------------------|--|--|
| A12 Amendment History                                                                                                    |                       |                          |  |  |
| Show 15 🖌 entries                                                                                                    | Search:               |                          |  |  |
| Submitter Name \$                                                                                                    | Submission Date 🔹     | Type of Form Filing ? \$ |  |  |
| David Smith                                                                                                    | 10/20/2022 7:12:58 AM | Amendment                |  |  |
| Jane Smith                                                                                                    | 10/14/2022 3:52:53 PM | Affirmation              |  |  |
| Initial Filing                                                                                                    | 10/5/2022 8:30:34 AM  | Initial                  |  |  |
| Showing 1 to 3 of 3 entries                                                                                                   | Firs                  | t Previous 1 Next Last   |  |  |
|                                                                                                    |                       |                          |  |  |
| Return to Main Menu                                                                                                    |                       |                          |  |  |
| <u>erms and Conditions   Privacy Statement</u>   <u>Site Map</u>   ©2022 Municipal Securities Rulemaking Board<br>10.11.0.40) |                       |                          |  |  |

### **Type of Form Filing**

Each A-12 submission will have one of three type of form filings:

- Initial Represents the initial A-12 submission made on behalf of a firm to register with the MSRB.
- Affirmation Represents Form A-12 submissions made for purposes of complying with the annual affirmation requirement in accordance with Rule A-12 (where the "Form A-12 Annual Affirmation" radial dial was selected as the Type of Form Filing during the annual affirmation period).
- Amendment Represents Form A-12 submission used to update existing information on the form that has become inaccurate in accordance with Rule A-12 requirement to make such updates within 30 days (where the "Other Form A-12 Updates" radial dial was selected as the Type of Form Filing for purposes of updating inaccurate information on the form).

### Form A-12 Preview Page

Selecting a "Submitter Name" will take you to a preview page showing the specific A-12 submission details for the selected submission date.

Each preview page is color coded:

- **Green** Represents an additional field or entry that has been **added** to the form as a result of an affirmation or amendment.
- **Red** Represents a field or entry that has been **removed** from the form as a result of an affirmation or amendment.

• **Yellow** – Represents a field or entry that has been **modified** on the form as a result of an affirmation or amendment. The updated entry along with the previous entry will be shown to compare each modified field or entry.